# **REGULATOR DE CLIMATIZARE HC**

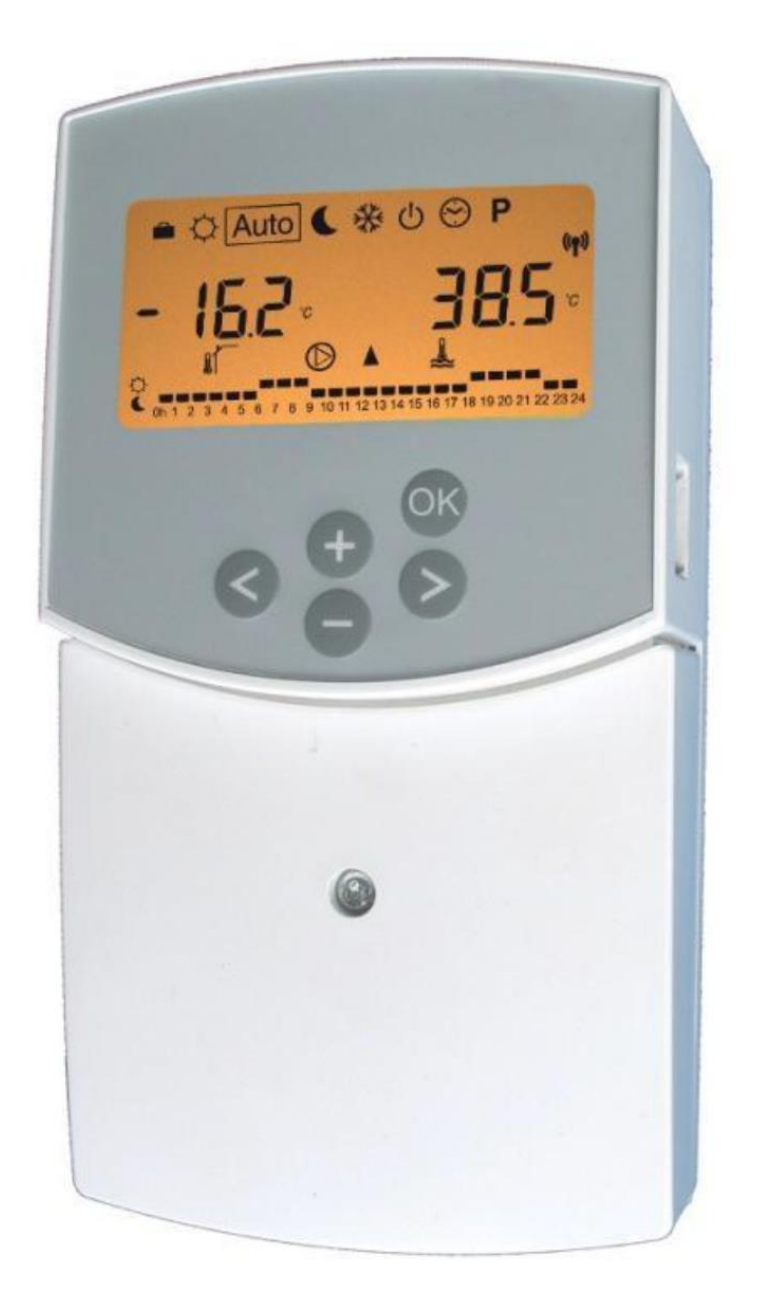

GHID DE INSTALARE ȘI UTILIZARE REGULATOR DE CLIMATIZARE CU FUNCȚIE DE ÎNCĂLZIRE ȘI RĂCIRE

### MANUAL DE INSTALARE ȘI UTILIZARE

Regulator ClimaticControl-HC pentru încălzire și răcire

### MPORTANT!

Inainte de a începe lucrul, instalatorul trebuie să citească cu atenție acest manual de instalare și utilizare și să se asigure că a înțeles și respectă toate instrucțiunile cuprinse în acest manual.

ClimaticControl-HC trebuie montat, folosit și întreținut numai de personal special instruit. Personalul care se află în curs de instruire poate folosi produsul numai sub supravegherea unui tehnician experimentat. Producătorul își asumă răspunderea pentru echipamentul respectiv conform prevederilor legale numai în condițiile specificate mai sus.

Toate instrucțiunile din acest manual de instalare și utilizare trebuie respectate când se lucrează cu regulatorul. Orice altă utilizare este considerată neconformă cu reglementările. Producătorul nu își asumă nicio răspundere în cazul utilizării incompetente a regulatorului. Din motive de siguranță, nu sunt permise niciun fel de modificări. Operațiile de întreținere asupra ClimaticControl-HC pot fi efectuate numai de către atelierele de service autorizate de producător.

Funcționalitatea regulatorului depinde de model și de echipament. Acest manual de instalare face parte din produs și este obligatoriu să fie obținut.

### Ne rezervăm dreptul de a efectua modificări!

### Cuprins

| 1     | Aplicații                                                                                 | 4  |
|-------|-------------------------------------------------------------------------------------------|----|
| 2     | Referințe, simboluri și prescurtări                                                       | 4  |
| 3     | Instrucțiuni pentru siguranță                                                             | 4  |
| 4     | Afişajul                                                                                  | 5  |
| 5     | Instalarea și conexiunile electrice                                                       | 5  |
| 5.1   | Instalarea ClimaticControl-HC                                                             | 5  |
| 5.2   | Conexiuni electrice                                                                       | 6  |
| 5.3   | Temperatura camerei – conexiune directă                                                   | 7  |
| 5.3.1 | Circuit de amestec (circuit apă sub pardoseală), termostat de cameră standard, tip cu fir | 7  |
| 5.3.2 | Circuit direct (încălzire cu panouri), termostat de cameră standard, tip cu fir           | 7  |
| 5.3.3 | Termostat de cameră wireless (termostat circuit apă sub pardoseală "trF1")                | 8  |
| 5.3.4 | Higrostat de cameră wireless (termostat circuit apă sub pardoseală "trF1")                | 8  |
| 5.3.5 | Termostat de cameră wireless RF (termostat circuit de temperatură ridicată "trF2")        | 8  |
| 5.4   | Senzor exterior wireless RF (Inst: → Parametri sistem: Intrare, "OUSE")                   | 9  |
| 5.5   | Funcții intrări (In1 & In2)                                                               | 9  |
| 5.5.1 | Intrare 1                                                                                 | 9  |
| 5.5.2 | Intrare 2                                                                                 | 10 |
| 6     | Tipuri de moduri de lucru / Meniu program                                                 | 12 |
| 6.1   | Tipuri de moduri de lucru                                                                 | 12 |
| 6.2   | Modul program                                                                             | 14 |
| 6.2.1 | Setări din fabrică pentru ore temperatură CONFORT și REDUSĂ în programele P1 – P9         | 15 |
| 7     | Meniul Parametri sistem                                                                   | 16 |
| 7.1   | Setarea parametrilor de sistem                                                            | 16 |
| 7.2   | Curbe de încălzire și răcire                                                              | 21 |
| 7.3   | Valori pentru senzori                                                                     | 21 |
| 8     | Date tehnice / materiale                                                                  | 21 |
| 9     | DEPANAREA                                                                                 | 22 |
| 10    | Exemple hidraulice                                                                        | 23 |
| 10.1  | Instalație de încălzire cu cazan și prioritate ACM                                        | 23 |
| 10.2  | Instalație cu sisteme separate și 1 valvă direcțională                                    | 23 |
| 10.3  | Instalație cu sisteme separate                                                            | 24 |
| 10.4  | Instalație cu pompă de încălzire reversibilă                                              | 24 |
| 10.5  | Instalație cu pompă de încălzire reversibilă                                              | 25 |
| 10.6  | Instalație completă de încălzire și răcire plasată sub pardoseală                         | 25 |

# 1 Aplicații

- ClimaticControl-HC este conceput pentru reglajul variabil al temperaturii de tur din sistemele de încălzire şi răcire, în special în instalaţiile de temperatură joasă, aşa cum sunt sistemele de încălzire şi răcire din pardoseală. Temperatura turului este comandată pe baza unei curbe în funcţie de temperatura exterioară.
- Folosind ClimaticControl-HC, funcţionarea unui sistem cu apă plasat în pardoseală poate fi adaptată la cerinţele actuale ale sistemului. În particular, regulatorul poate fi folosit în apartamente în care utilizatorii au propriile lor obişnuinţe în acest domeniu. Poate fi conectat şi un termostat de cameră. Regulatorul are un programator pe 7 zile care include 9 programe setate în fabrică şi 4 programe definite de utilizator.
- În mod normal, regulatorul este folosit împreună cu o unitate hidraulică de comandă formată din pompe de circulație, un ventil de amestec cu două sau trei căi şi un actuator de ventil.
- ClimaticControl-HC a fost proiectat pentru a fi utilizat în ambianţe uscate, de exemplu în camere de locuit, spaţii industriale şi facilităţi industriale.
- Înainte de punerea în funcțiune, verificați dacă instalația respectă reglementările în vigoare, în scopul de a asigura utilizarea corectă a acesteia.

## 2 Referințe, simboluri și prescurtări

Pentru o mai bună înțelegere, în acest document se folosesc referințe sub forma unor simboluri și prescurtări, care sunt descrise mai jos.

| →               | Referință la alte documente                                              | FIH | Încălzire prin pardoseală                                      |
|-----------------|--------------------------------------------------------------------------|-----|----------------------------------------------------------------|
| 0               | Informații importante și indicații pentru aplicație                      | RaH | Încălzire cu sistem radiant (în general)                       |
| ⚠               | Informații privind siguranța sau<br>informații importante despre funcții | FRG | Unitate hidraulică de comandă cu pompă<br>și ventil de amestec |
| OK              | Buton OK (OK)                                                            | HKV | Colector                                                       |
| $\triangleleft$ | Buton comandă stânga (◀)                                                 | MuB | Manual de instalare şi utilizare                               |
| $\bigotimes$    | Buton comandă dreapta (►)                                                | ТВ  | Limitator de temperatură                                       |
| <b>(+)</b>      | Buton plus (+)                                                           | UWP | Pompă de circulație                                            |
| $\bigcirc$      | Buton minus (-)                                                          | WE  | Cazan / generator de căldură                                   |

## 3 Instrucțiuni pentru siguranță

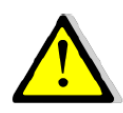

### Înainte de a începe lucrările, deconectați alimentarea electrică!

Toate lucrările la instalație și cablaj pe ClimaticControl-HC trebuie efectuate numai după întreruperea alimentării. Aparatul trebuie conectat și pus în funcțiune numai de personal calificat. Asigurați-vă că se respectă reglementările de siguranță în vigoare, în particular VDE 0100 (standard german care reglementează instalațiile electrice cu tensiune nominală mai mică de 1000 Vca).

ClimaticControl-HC nu este protejat nici la stropire și nici la picături de apă. Din acest motiv, el trebuie montat într-un loc uscat.

Nu inversați în niciun caz conexiunile senzorilor și conexiunile de 230 V! Inversarea acestor conexiuni poate produce **electrocutări** ce pot periclita viața sau distrugerea aparatului și a senzorilor conectați la acesta, precum și distrugerea altor aparate.

#### Afişajul 4

- Moduri de lucru 1:
- Tastatura este blocată 2:
- 3: Meniu service instalare
- 4: Comandă manuală / suntare program activă (afisare ofset temperatură)
- a) afişare temperatură (°C / °F) 5:
- b) afişare oră (format 12 h /24 h) 6:
  - Tipul temperaturii afişate
    - a) Temperatură apă
    - b) Temperatură exterioară
    - c) Temperatură cameră (dacă este conectat un termostat de cameră RF)
- 7: Graficul programului din ziua respectivă
  - Temperatură confort Temperatură redusă
  - Indicator pompă
- 8: 9: Indicator cerere
- 👌 Încălzire / 💥 Răcire / 🍶 Funcție umiditate
- 10: Ziua curentă din săptămână (1 = Luni; 7 = Duminică)
- 11: Indicator receptie RF (optional)
- a) Simbol indicare temperatură în °C / °F 12: b) Simbol AM / PM în formatul de 12 h
- 13: a) Temperatură exterioară (°C / °F)
- b) Oră (format 12 h / 24 h) 14: Indicator activitate ventil de amestec
  - ▲ Actuatorul ventilului este în curs de deschidere
    - Actuatorul ventilului este în curs de închidere

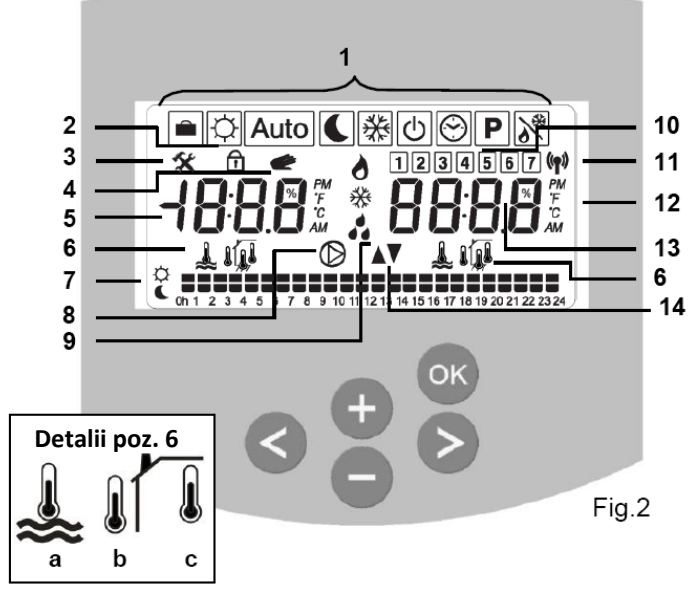

Dimensiuni

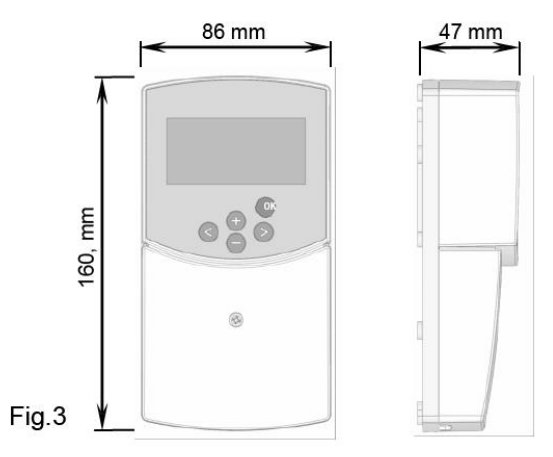

#### 5 Instalarea și conexiunile electrice

#### 5.1 Instalarea ClimaticControl-HC

ClimaticControl-HC poate fi instalat direct pe un suport solid (de exemplu un perete). În acest scop, panoul frontal al aparatului trebuie îndepărtat (fig. 4a) iar partea din spate trebuie fixată folosind suruburi si dibluri adecvate (acestea nu sunt incluse în echipamentul livrat) (fig. 4b). Se fixează aparatul pe o suprafată plană (perete. etc.).

Dacă regulatorul ClimaticControl-HC a fost echipat din fabrică cu cabluri de conexiune pentru pompă, actuator ventil, limitator de temperatură, senzori etc., aveți grijă să nu deteriorați sau să rupeți cablurile în timpul instalării. Cablurile vor fi fixate de ClimaticControl-HC cu ajutorul unui dispozitiv de detensionare mecanică.

Dacă ClimaticControl-HC este livrat împreună cu o unitate de comandă hidraulică (de exemplu FRG sau FlowBox) și dacă nu este asamblat cu această unitate printr-o placă sau un suport, el trebuie instalat lângă unitatea respectivă.

Fiți atenți la conectarea corectă a cablurilor dacă, din motive de acces, ClimaticControl-HC nu este instalat direct pe o unitate hidraulică de comandă, ci în alt loc.

În legătură cu aceasta, consultați instrucțiunile din secțiunea **→5.2** Conexiuni electrice.

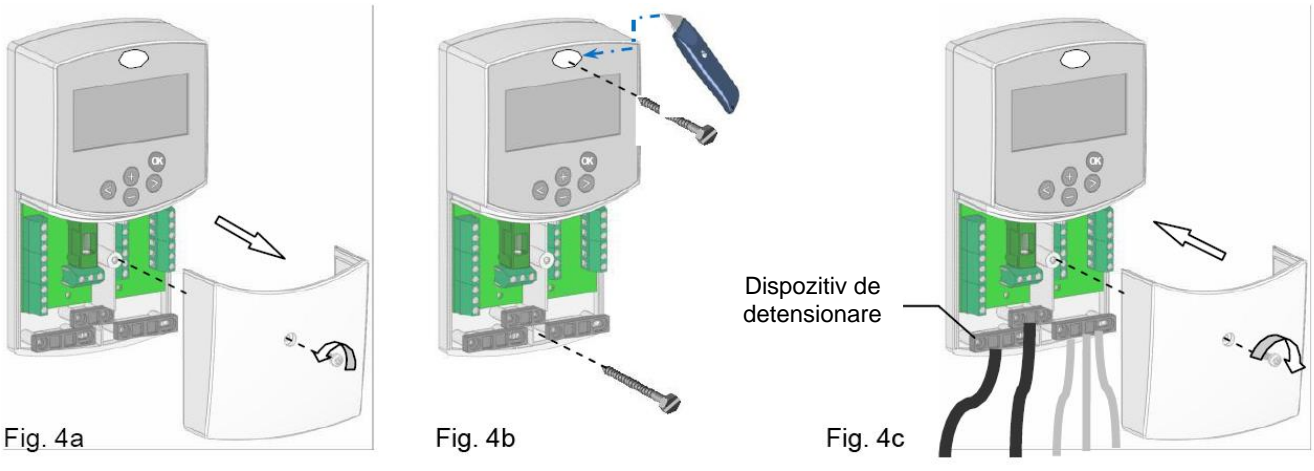

După realizarea conexiunilor electrice, montați la loc panoul frontal (fig. 4c)

### 5.2 Conexiuni electrice

Toate conexiunile electrice trebuie efectuate de un specialist autorizat, conform reglementărilor locale privind instalațiile electrice. Cablurile electrice nu trebuie să intre în contact cu componentele fierbinți.

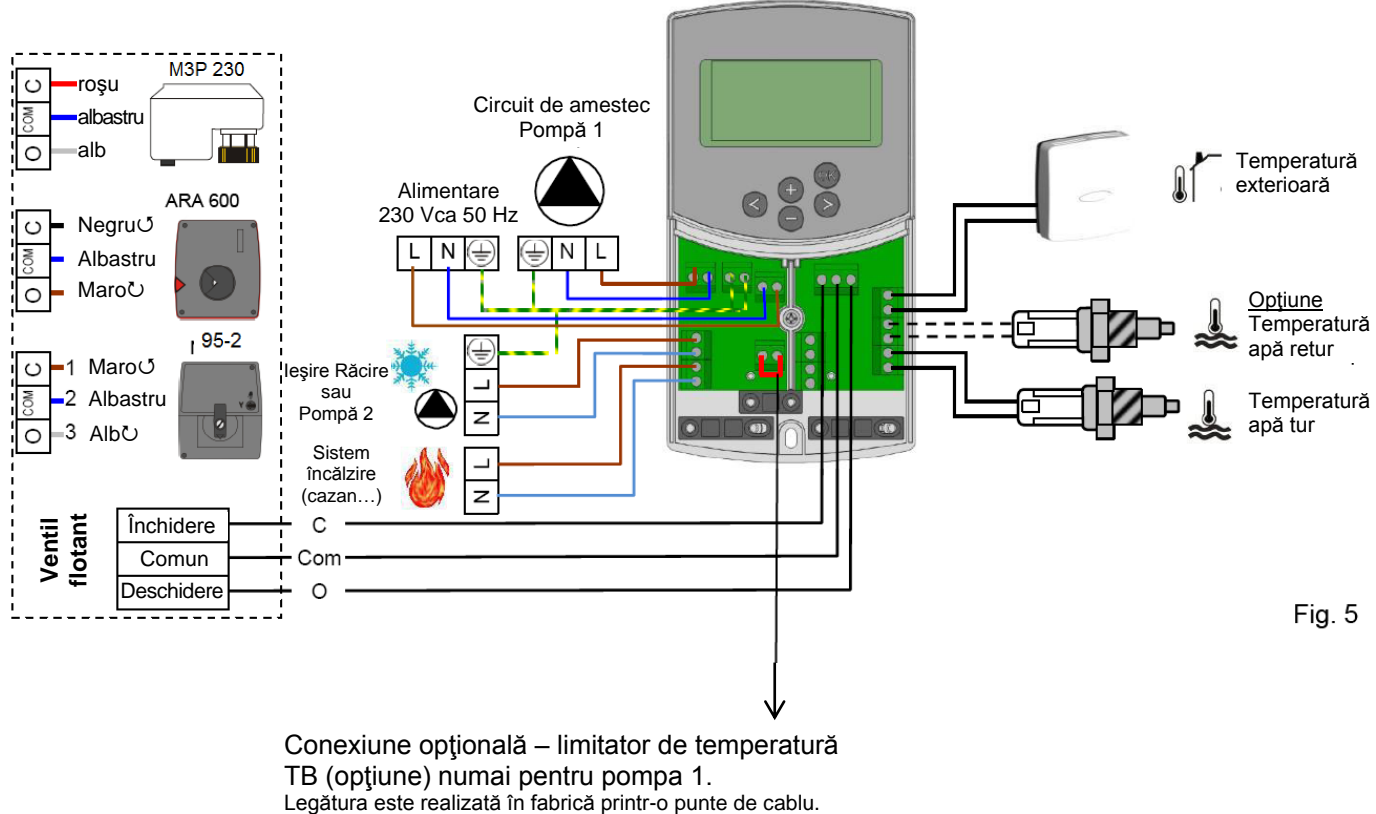

Dacă se conectează TB, această legătură trebuie îndepărtată.

### 5.3 Temperatura camerei – conexiune directă

Ca opțiune, la ClimaticControl-HC puteți conecta un termostat de cameră. Conectarea directă a unui termostat de cameră optimizează timpul de funcționare a pompei de circulație și chiar și temperatura turului în funcție de condițiile din camera principală.

5.3.1 Circuit de amestec (circuit apă sub pardoseală), termostat de cameră standard, tip cu fir

Dacă este conectat un termostat de cameră standard cu fir şi dacă în cameră se atinge temperatura setată, pompa de circulaţie pentru circuitul de sub pardoseală se opreşte după o durată de temporizare. (PUMP: → Parametri sistem: temporizare pompă)

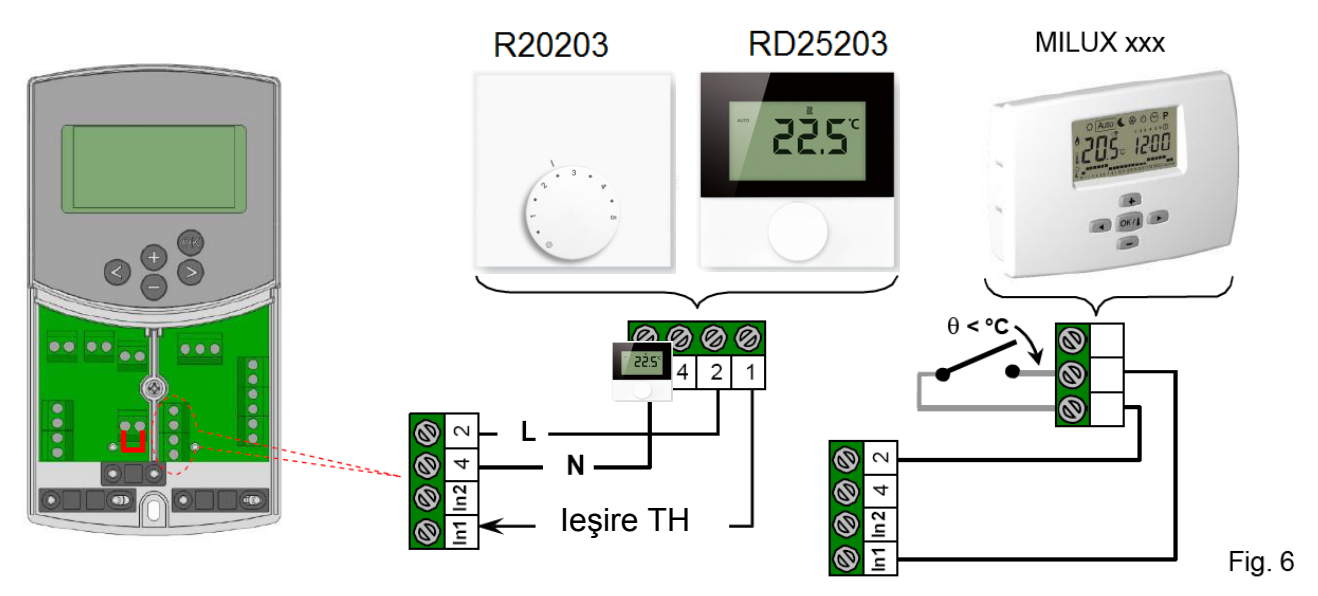

5.3.2 **Circuit direct** (încălzire cu panouri), termostat de cameră standard, tip cu fir

Dacă este instalată și o a doua pompă de circulație care este comandată de ClimaticControl-HC (Inst: → Parametri sistem: tip instalație "2P.x"), puteți instala un al doilea termostat de cameră cu fir pentru a comanda funcționarea pompei de temperatură ridicată.

Această pompă va lucra în modul următor: dacă în cameră se atinge temperatura presetată, pompa de circulație de temperatură ridicată se oprește după o durată de temporizare. (PUMP: → Parametri sistem: temporizare pompă)

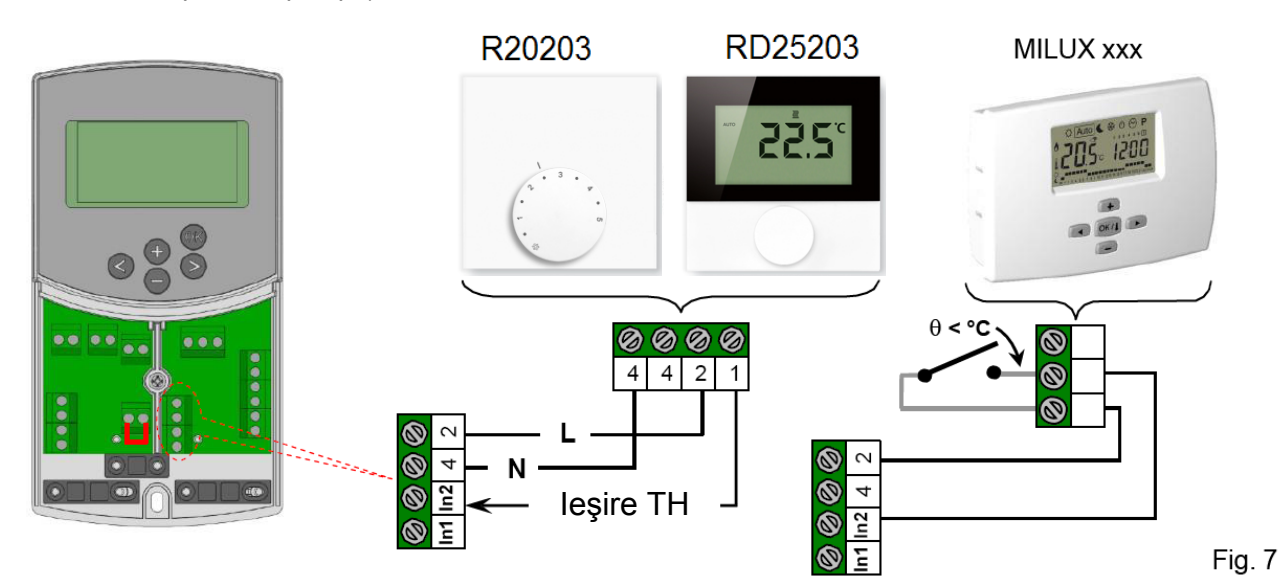

5.3.3 Termostat de cameră wireless (termostat circuit apă sub pardoseală "trF1")

Cu MILUX de ex.

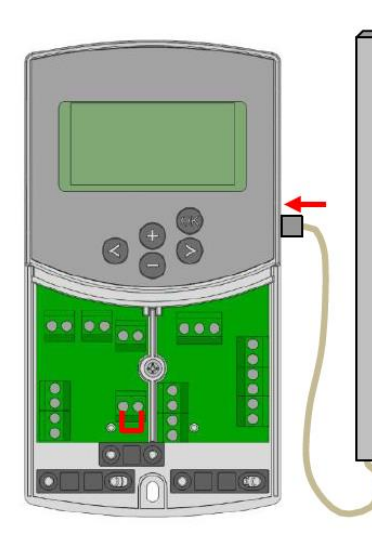

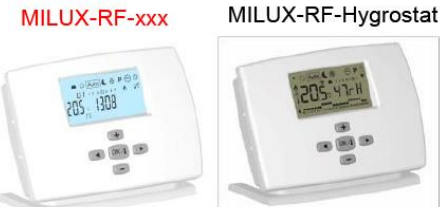

Numai termostatele RF din seria MILUX-RF pot fi utilizate împreună cu o antenă activă de 433,92 sau 868 MHz.

Higrostatul MILUX-RF poate fi utilizat numai pe frecvenţa de 433,92 MHz.

### Iniţializarea termostatului RF cu regulatorul: → MENIUL PARAMETRI SISTEM, secţiunea CONFIGURAȚIE RADIO cu termostat de cameră RF

Fig. 8

Dacă este conectat un termostat de cameră cu radio-frecvență, temperatura turului calculată pe baza temperaturii exterioare și a curbei (= valoarea presetată a temperaturii turului) este optimizată în funcție de temperatura camerei principale.

Valoarea de ofset se calculează în felul următor:

### Corecție = valoare presetată a temperaturii turului + (temperatură cameră – valoare actuală) x ofset de compensare

(Ofset de compensare: → Parametri sistem: "tr1o" Ofset temperatură tur pentru "trF1")

Exemplul 1: valoare presetată calculată pentru temperatură tur = 35 °C; temperatură cameră: valoare presetată = 21 °C, valoare actuală = 19 °C; ofset (tr1o) = 1,5
Estimare 1: 35 °C + (21 °C - 19 °C) x 1,5 K =>> temperatură tur mărită cu 3,0 K, la 38 °C
Exemplul 2: valoare presetată pentru temperatură tur = 35 °C; temperatură cameră: valoare

presetată = 21 °C, valoare actuală = 22 °C; ofset (tr1o) = 1,5 Estimare 2: 35 °C + (21 °C – 22 °C) x 1,5 K =>> temperatură tur redusă cu 1,5 K, la 33,5 °C

# ${f 0}$ Pompa se va opri când temperatura camerei va fi cu 1 °C peste temperatura reglată la termostat.

### 5.3.4 Higrostat de cameră wireless (termostat circuit apă sub pardoseală "trF1")

Dacă este conectat un higrostat de cameră cu radio-frecvenţă, temperatura turului calculată pe baza temperaturii exterioare și a curbei (= valoarea presetată a temperaturii turului) este optimizată în funcție de temperatura camerei principale. (A se vedea secțiunea anterioară pentru mai multe detalii.)

Modul de lucru al instalației (încălzire sau răcire) poate fi controlat de utilizatorul final direct de la higrostatul de cameră. (Pentru mai multe detalii, a se vedea pliantul MILUX pentru umiditate.)

Umiditatea reziduală va fi supravegheată de higrostatul MILUX-RF din clădire. Dacă se detectează umiditate, temperatura "**Wcal**" va fi mărită în incremente de 0,1 °C/minut pentru a evita ca apa să fie prea rece în circuitul hidraulic și să apară riscul formării de condens în clădire.

### 5.3.5 Termostat de cameră wireless RF (termostat circuit de temperatură ridicată "trF2")

Dacă o a doua pompă de circulație este instalată și controlată de ClimaticControl-HCV (Inst: → **Parametri sistem:** tip instalație "**2P.x**"), puteți instala un al doilea termostat de cameră de radio-frecvență pentru a supraveghea funcționarea pompei de temperatură ridicată.

Această pompă va lucra în felul următor: dacă se atinge temperatura presetată a camerei, pompa de circulație apă de temperatură ridicată se oprește după o durată de temporizare. (PUMP: → Parametri sistem: durată temporizare pompă)

**Observație:** numai un termostat de cameră standard poate fi instalat pe al doilea circuit. De exemplu: MILUX RF.

### 5.4 Senzor exterior wireless RF (Inst: -> Parametri sistem: Intrare, "OUSE")

Ca opțiune, puteți conecta la ClimaticControl-HC un termostat cu senzor exterior wireless. Această soluție este foarte utilă în cazul reabilitărilor pentru a evita trecerea cablurilor prin pereți, într-un sistem de management al clădirii cu mai multe unități ClimaticControl-HC; într-un astfel de caz poate fi instalat un singur senzor de exterior, care va fi folosit pentru întreaga clădire.

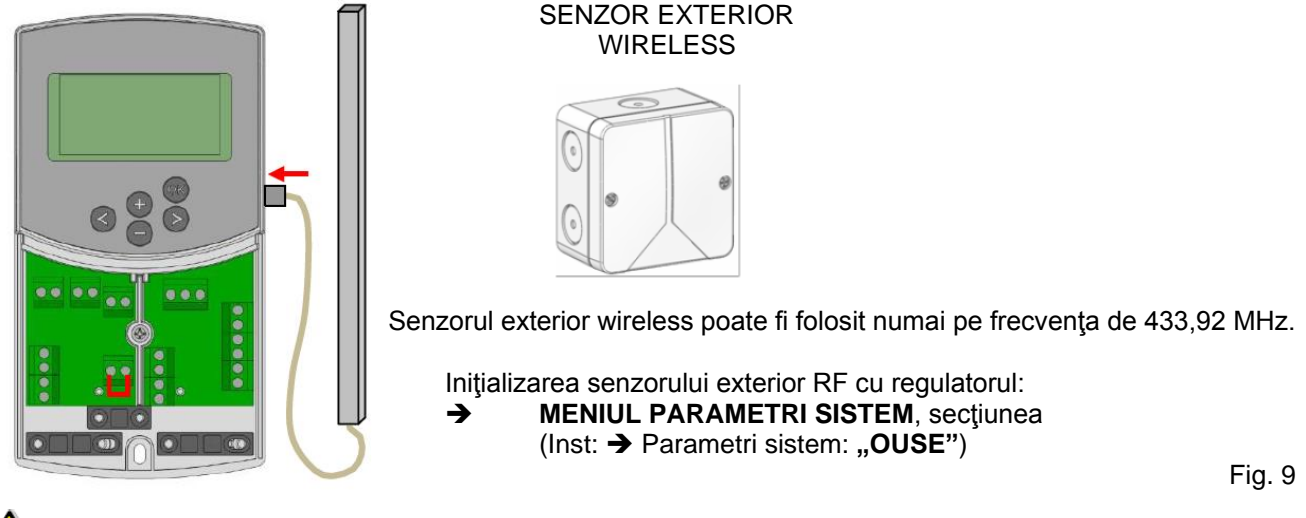

### Alarmă radio: funcție de supraveghere RF.

Dacă ClimaticControl-HC este instalat cu termostate RF și dacă nu s-a recepționat semnal radio timp de peste 2 ore, pe afișaj se va activa o alarmă și vor clipi iluminarea de fond și pictograma antenei radio RF

- 1. Pentru a opri alarma, țineți apăsat butonul **(OK)** timp de cca. 10 secunde.
- 2. Verificați bateriile termostatelor RF sau ale senzorului RF de exterior. Înlocuiți-le dacă sunt descărcate.
- Verificaţi poziţia în care a fost instalată antena. Aceasta trebuie instalată în poziţie verticală. Instalarea pe sau într-un corp metalic poate reduce puterea transmisiei radio. Reduceţi la minimum distanţa până la termostatul RF.

### Dacă este afişată o alarmă radio:

- Datorită termostatului wireless, reglajul va continua să lucreze ca într-o instalație fără termostat (fără compensare).

- Datorită senzorului wireless de exterior, reglajul va continua să lucreze pe baza ultimei valori primite de la senzorul exterior.

### 5.5 Funcții intrări (In1 & In2)

Dacă nu este instalat niciun termostat cu fir în clădire, veți avea posibilitatea să utilizați cele două intrări disponibile de pe ClimaticControl-HC pentru alte funcții (Inst: → Parametri sistem: Intrare, "In1 & In2").

### 5.5.1 Intrare 1

Inst: -> Parametri sistem: Intrare, "HC"

Puteți folosi intrarea 1 pentru conectarea la un semnal extern care să comande modul de lucru al instalației pe încălzire sau răcire (acest semnal poate fi transmis direct de la o intrare reversibilă).

### Inst: -> Parametri sistem: Intrare, "Aqu"

1/ Puteți să folosiți intrarea 1 pentru conectarea unui termostat de imersie plasat într-un rezervor de stocare. În modul de încălzire, acest termostat de imersie va fi folosit pentru a opri pompa de circulație (pompa 1) în scopul de a evita circulația apei reci în circuit dacă rezervorul de stocare este descărcat. (Această soluție se folosește, de obicei, când este instalat un arzător pentru lemne.)

2/ Puteți folosi această intrare și pentru a acorda prioritate apei calde menajere. În acest caz, pompa circuitului de încălzire se va opri pentru a da prioritate apei calde menajere.

### Observație:

- leşirea de încălzire va rămâne activată chiar dacă acuastatul a oprit pompa de circulație.

- Pentru a evita probleme în modul de răcire, dacă rezervorul de stocare este umplut cu apă rece (de către pompa de căldură...), funcția acuastat va fi dezactivată automat.

### Inst: → Parametri sistem: Intrare, "C\_b"

În cazul în care este instalat un sistem de reglaj multi-zonă "WFHC Master RF cu sau fără funcție de încălzire și răcire", puteți utiliza intrarea 1 pentru a conecta ieșirea releului de pompă astfel încât pompa de circulație 1 să fie oprită dacă nu se solicită circulația apei în clădire.

### Observație:

- leşirea de încălzire va urmări cererea de circulație de la pompa 1.

### 5.5.2 Intrare 2

### Inst: → Parametri sistem: Intrare, "HC"

Puteți folosi intrarea 2 pentru conectarea la un semnal extern care să comande modul de lucru al instalației pe încălzire sau răcire (acest semnal poate fi transmis direct de la o intrare reversibilă). ①, HC" este disponibil numai dacă intrarea 1 este setată pe "no or Aqua"

### Inst: **> Parametri sistem:** Intrare, "Aqu"

Puteți să folosiți intrarea 2 pentru conectarea unui termostat de imersie plasat într-un rezervor de stocare. În modul de încălzire, acest termostat de imersie va fi folosit pentru a opri pompa de circulație în scopul de a evita circulația apei reci în circuit dacă rezervorul de stocare este descărcat.

# Termostatul de imersie conectat la intrarea 2 va comanda pompa principală de circulație (circuit de amestec) dacă ClimaticControl-HC comandă numai o pompă.

În instalații cu două pompe de circulație, termostatul de imersie conectat la intrarea 2 va comanda funcționarea celei de a doua pompe de circulație (circuit direct).

### Observație:

- leşirea de încălzire va rămâne activată chiar dacă acuastatul a oprit pompa de circulație.

- Pentru a evita probleme în modul de răcire, dacă rezervorul de stocare este umplut cu apă rece (de către pompa de căldură...), funcția acuastat va fi dezactivată automat.

### Inst: → Parametri sistem: Intrare, "C\_b"

În cazul în care este instalat un sistem de reglaj multi-zonă "ZoniTrol cu funcție de încălzire și răcire", puteți utiliza intrarea 2 pentru a conecta ieșirea releului de pompă astfel încât pompa de circulație să fie oprită dacă nu se solicită circulația apei în clădire.

# Caseta de conexiune B21402 conectată la intrarea 2 va comanda funcționarea pompei de circulație principale (circuit de amestec) dacă ClimaticControl-HC comandă numai o pompă. În instalații cu două pompe de circulație, caseta deconexiune B21402 conectată la intrarea 2 va comanda funcționarea celei de a doua pompe de circulație (circuit direct).

Exemplul 1: Instalație reversibilă cu pompă de circulație (aplicație UFH).

In1 este folosită pentru a schimba modul de lucru al instalației; semnal de la pompa de încălzire (Inst: → Parametri sistem: Intrare, "HC")

In2 este folosită pentru a opri pompa când se cere ACM (Inst: → Parametri sistem: Intrare, "Aqu")

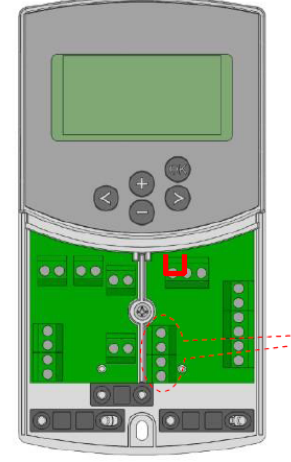

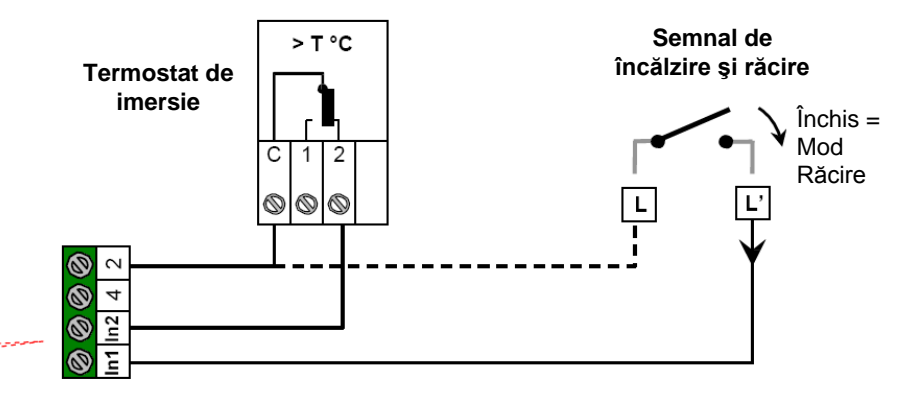

### Atenție:

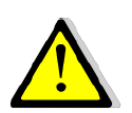

În cazul în care CLIMATICCONTROL-HC trebuie conectat la pompa de încălzire (de la comutatorul Încălzire/Răcire)

Înainte de conectare, verificați compatibilitatea semnalelor electrice. Intrările 1 sau 2 (Inst: Meniu parametri: In1, In2 "HC") trebuie să aibă un semnal "Fază L" pentru a lucra în modul de răcire. **Exemplul 2:** Instalație de încălzire sub pardoseală cu casete de racord multi-zonă. **In1** este utilizată pentru a opri pompa când nu există cerere de căldură în casă. (Inst: **Meniu parametri:** In1, "**C\_b**") **In2** este utilizată pentru a opri pompa când rezervorul de stocare este gol. (Inst: **Meniu parametri:** In2, "**Aqu**")

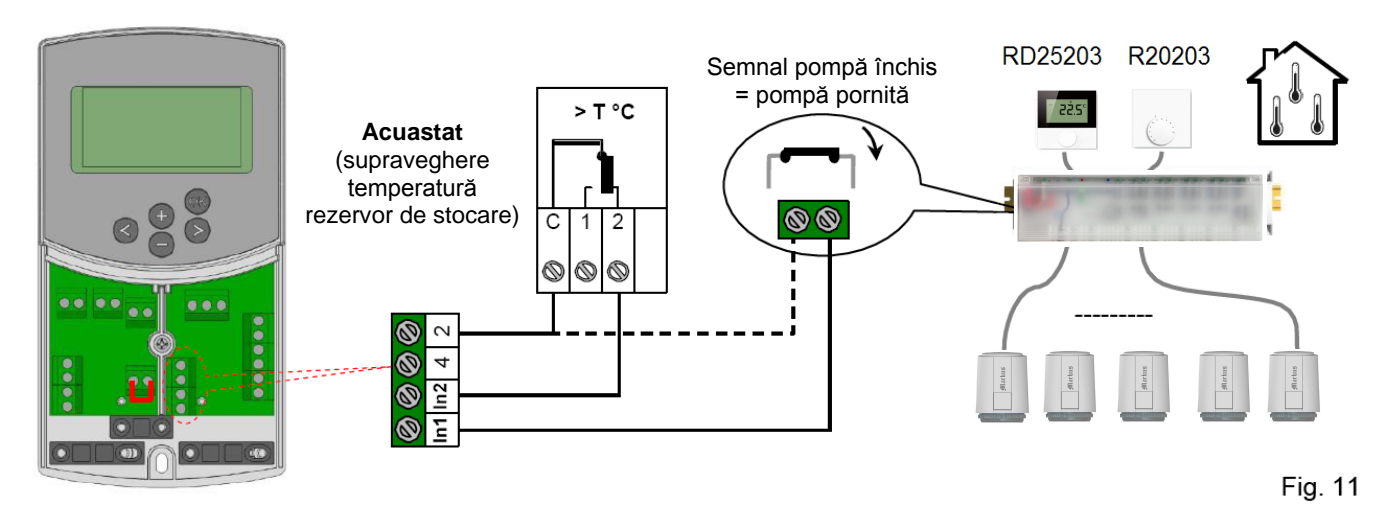

**Exemplul 2:** Instalație cu 2 pompe de circulație (încălzire sub pardoseală și cu panouri). In1 este folosit pentru a opri pompa când rezervorul de încălzire este gol (Inst: Meniu parametri: In1, "Aqu") In2 este folosit pentru a opri pompa când rezervorul de încălzire este gol (Inst: Meniu parametri: In2, "Aqu")

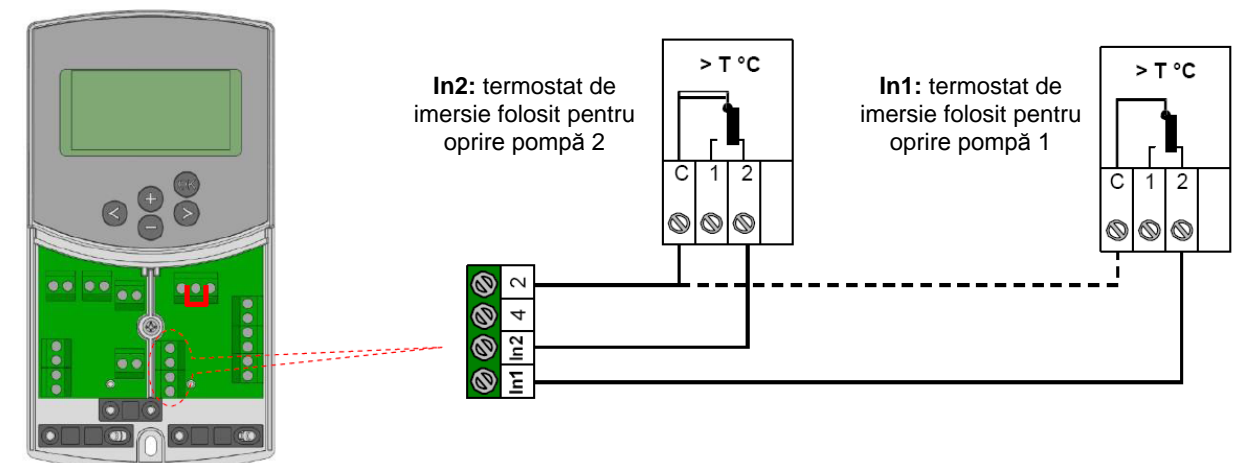

Fig. 12

## 6 Tipuri de moduri de lucru / Meniu program

### 6.1 **Tipuri de moduri de lucru**

Alegerea modului de lucru se face cu tastele săgeată (◄) și (►). Cursorul trebuie poziționat pe simbolul respectivului mod de lucru.

### Modul de lucru CONFORT

Funcționare nelimitată în modul CONFORT

Sistemul funcționează constant în modul Confort. ClimaticControl-HC corectează temperatura turului în funcție de temperatura exterioară și de curba selectată. Nu există reducere de temperatură.

Poz. **5** de pe afişaj indică temperatura actuală a turului, iar poz. **13** indică temperatura exterioară (valoare amortizată). Apăsând butonul **(OK)**, în poz. **5** apare timp de cca. 3 secunde valoarea presetată a temperaturii turului. În același timp, deviația selectabilă manual este afișată pe poz. **13** (setare din fabrică: 00,0 = fără deviație). Folosind butoanele **(+)** sau **(-)** puteți modifica valoarea presetată a temperaturii turului. Dacă aceasta este modificată, pe afișaj apare simbolul

În modul de încălzire, dacă nu este instalat niciun termostat (MuB: → 5.3), pompa de circulaţie funcţionează continuu. Pompa se opreşte dacă ventilul de amestec cu 3 căi este închis pe durata de setare (PUMP: → Parametri sistem: durată temporizare pompă). Aceasta se întâmplă când încălzirea camerei este suficientă și termostatul de cameră închide toate circuitele de încălzire prin intermediul actuatoarelor. Acelaşi lucru se întâmplă și când valoarea temperaturii turului, calculată de ClimaticControl-HC, devine mai mică decât valoarea actuală a temperaturii din cauza creșterii temperaturii exterioare. Când valoarea actuală a temperaturii turului scade sub valoarea presetată, pompa pornește din nou.

• În acest caz, pentru a asigura măsurarea corectă a temperaturii apei, pompa va porni pentru scurt timp la fiecare 30 de minute în vederea măsurării temperaturii reale a apei din circuitul hidraulic.

Dacă generatorul de căldură/cazanul (WE) este în regim de temperatură redusă și temperatura furnizată de WE este sub temperatura presetată calculată de ClimaticControl-HC, modul de încălzire nu este disponibil. Totuși, dacă pompa de circulație funcționează în momentul respectiv și dacă ventilul cu 2/3 căi este și el deschis de actuatorul flotant din cauza cererii de căldură pentru camere, valoarea presetată a temperaturii turului poate fi depășită pentru o scurtă perioadă de timp dacă WE trece pe modul de încălzire. În acest caz, dacă este disponibil un limitator de temperatură, pompa se poate opri, după care funcționarea ei va fi posibilă numai după ce temperatura scade sub temperatura presetată maximă pentru TB.

<u>Depanarea:</u> TB trebuie instalat la o distanță mai mare de unitatea de comandă. Dacă este necesar, puteți seta TB pe o temperatură mai mare, până când pompa pornește. După câteva minute de funcționare a pompei, trebuie restabilită temperatura maximă permisă pentru TB. Sau puteți scoate pentru scurt timp TB de pe conductă și puteți lăsa pompa să funcționeze câteva minute. După aceasta, trebuie să montați din nou TB pe conductă.

### Auto Modul de lucru AUTOMAT

Modul de lucru automat folosind programe incluse sau programe utilizator.

ClimaticControl-HC este comandat în conformitate cu programul încorporat selectat sau cu programul utilizator ( $\rightarrow$  6.2).

Temperatura turului este comandată în funcție de temperatura exterioară și de curba de compensare cameră, dacă este instalat un termostat RF. ( $\rightarrow$  5.3.3 – 5.3.5).

→ Funcția de compensare cameră va fi diferită dacă este instalat un termostat RF:

\* Cu MILUX RF (termostat programabil)

Compensarea temperaturii camerei va fi luată în considerație în timpul perioadelor de Confort și Temperatură redusă ale programului. În acest caz, programul MILUX RF trebuie să fie același cu programul de apă corectat pe ClimaticControl-HC în scopul de a avea cel mai bun consum energetic optimizat (temperatura apei va fi redusă datorită programului ClimaticControl-HC (în ) și datorită temperaturii setate, redusă, de asemenea, în cameră de programul MILUX RF.

\* Cu HIGROSTATUL MILUX-RF (termostat programabil pentru încălzire și răcire cu supraveghere umiditate)

Programul va fi acum efectuat pe HIGROSTATUL MILUX-RF (pentru mai multe detalii privind programul pentru Zona 1, a se vedea ghidul utilizatorului pentru HIGROSTATUL MILUX-RF).

Compensarea temperaturii camerei va fi luată în considerație în timpul perioadelor de Confort și Temperatură redusă ale programului HIGROSTATULUI MILUX-RF.

Ofseturile manuale pentru Confort și Temperatură redusă, adăugate la sau scăzute din temperatura calculată a apei, vor fi întotdeauna aplicate în ambele moduri de lucru ale ClimaticControl-HC (valori implicite de 0,00 °C pentru și -10,0 °C pentru ).

→ Pentru funcționarea pompei de circulație, consultați secțiunea pentru modul de lucru **CONFORT**.

### Modul de lucru TEMPERATURĂ REDUSĂ

Funcționare nelimitată în modul TEMPERATURĂ REDUSĂ

Acesta este un mod de lucru constant al sistemului. ClimaticControl-HC reglează continuu temperatura turului pe baza temperaturii exterioare și a curbei selectate, scăzând valoarea de reducere temperatură (setare din fabrică -10,0 K în modul încălzire și +3,0 K în modul răcire).

Afişajul indică temperatura actuală a turului pe poz. **5** și temperatura exterioară pe poz. **13**. Apăsând butonul **(OK)**, se afişează timp de 3 secunde în poz. **5** valoarea presetată a temperaturii turului micşorată cu valoarea de reducere. Simultan, diferența de reducere apare în poz. **13** (fără deviație = -10,0). Aceasta poate fi modificată cu butoanele **(+)** sau **(-)**.

→ Pentru funcționarea pompei de circulație, consultați secțiunea privind modul de lucru CONFORT.

→ Consultați capitolul anterior pentru mai multe detalii privind funcția de compensare cameră când este instalat un termostat RF.

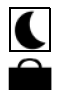

### Modul de lucru ABSENŢĂ/VACANŢĂ

Funcționare limitată în timp în modul TEMPERATURĂ REDUSĂ

Durata poate fi setată între 1 și 24 de ore și până la maximum 44 de zile. După ce această perioadă se termină, ClimaticControl-HC revine în modul de lucru Auto

Cu ajutorul tastelor săgeată (◀), cursorul se deplasează mai întâi pe 💼 . Apoi pe afişaj apare 고고 în poz. **13**.

Durata absenței poate fi modificată cu butoanele (+) sau (-).

Exemplu:  $\square \mid H = 1 \text{ oră}; \square \mid d = 1 \text{ zi}$ 

Ambele simboluri  $\mathbf{i}$  și încep să clipească. Timpul rămas este afișat pe poz. **13**. Pentru a întrerupe acest mod de lucru înainte de timp, trebuie să setați timpul rămas, afișat pe poz. **13**, pe  $r_{1}r_{2}$  folosind tasta (-).

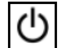

### Modul STOP

Acest mod este folosit pentru a opri sistemul.

Aparatul oprește sistemul. Versiunea softului ClimaticControl-HC apare timp de cca. 3 secunde pe afișaj, după care sistemul se oprește (nicio indicație pe afișaj). ClimaticControl-HC poate fi pornit prin apăsarea oricărei taste.

### OBSERVAŢIE: când ClimaticControl-HC este în modul STOP,

numai în modul Încălzire o **funcție anti-îngheț** poate porni releul de încălzire și pompa de circulație pentru a menține temperatura apei peste **10 °C**.

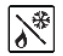

### Modul Încălzire și Răcire

Utilizați acest mod pentru a schimba modul de funcționare al instalației – Încălzire sau Răcire.

- Acest mod va fi afişat numai dacă:
- ClimaticControl-HC este configurat să comande o instalație reversibilă (Inst: →Meniu parametri: tip, "**Rev**").
- Niciun HIGROSTAT MILUX-RF (→ 5.3.4) nu este instalat și configurat să controleze modul de Încălzire și Răcire.
- Niciuna din intrările regulator (In1 sau In2) nu a fost selectată pentru intrare semnal H\_C (→ 5.5).

### 🗥 Atenție:

Dacă pompa de încălzire sau alt sistem este folosit fără interconectare cu ClimaticControl-HC, aveți grijă să schimbați modul de funcționare al acesteia înainte de a schimba modul de lucru al regulatorului.

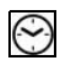

### Setarea ORĂ ȘI DATĂ

În acest meniu puteți seta ora și data actuală, precum și ziua din săptămână.

Folosind cursorul, selectați mai întâi 🖾 și apoi apăsați tasta (OK).

Cu tastele (+) sau (-) setați minutele; confirmați cu tasta (OK).

Cu tastele (+) sau (-) setați orele; confirmați cu tasta (OK).

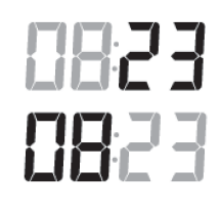

Cu tastele (+) sau (-) setați ziua din săptămână; confirmați cu tasta (OK). 1 2 3 4 5 6 7

(1 = Luni; 7 = Duminică)

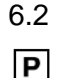

### Modul Program

O Acest mod va fi afişat numai dacă nu este instalat niciun higrostat MILUX-RF (→ 5.3.4).

### Meniul PROGRAM

În acest meniu alegeți programul regulatorului (durata perioadelor de funcționare în modurile de Temperatură redusă și Încălzire) pentru modul de lucru  $\overline{Auto}$ . Puteți alege între programele de la P1 la P9 setate în fabrică ( $\rightarrow$  6.2.1) și unul din programele utilizator, de la U1 la U4.

Selectați mai întâi 🖻 cu ajutorul cursorului. Pe poz. 5 apare indicația 🕌 . Apăsați tasta (OK) după care indicația 🗍 începe să clipească. Acum puteți selecta programul de care aveți nevoie cu tastele (+) sau (-) și îl puteți confirma apăsând (OK).

### Programele (U1 – U4) definite de utilizator

Dacă alegeți unul din programele U1 până la U4 definite de utilizator, puteți programa direct orele de temperatură REDUSĂ și de încălzire NORMALĂ. Procedați în felul următor:

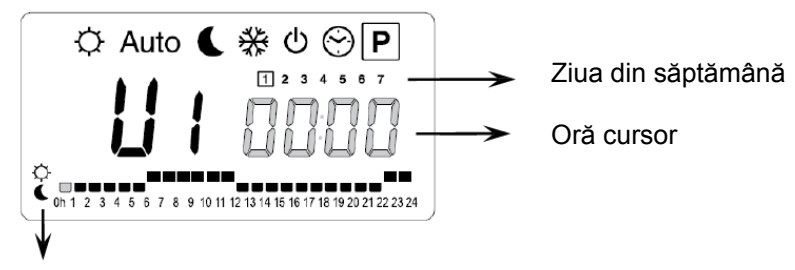

Tasta (+) vă permite să alegeți perioada de CONFORT 🔅 la ora cursorului clipitor. Tasta (-) vă permite să alegeți perioada de TEMPERATURĂ REDUSĂ C la ora cursorului clipitor.

La poz. **13** indicația de oră clipește și este evidențiată ziua 1, în timp ce la poz. **7** cursorul clipește la 0 h pe simbolul  $\diamondsuit$  (mod încălzire). Apăsând tasta (-) puteți muta cursorul de timp pe simbolul  $\backsim$  (mod TEMPERATURĂ REDUSĂ). Apoi cursorul de timp sare la următoarea oră. În felul acesta, ciclurile de temperatură CONFORT și REDUSĂ sunt selectate cu tastele (+) și (-).

Folosind tastele săgeată (◀) și (►) puteți selecta ora în același mod. Dacă ziua 1 de programare a fost completată, cursorul de timp trece automat la 0:00 h din ziua 2. Astfel valorile programate pentru ziua 1 sunt memorate. Programarea pentru alte zile se face în acelaşi fel, mutând cursorul prin apăsarea (►). Dacă săriţi peste programarea zilei următoare, se salvează aici programul zilei anterioare. După terminarea programării ultimei zile - 7, indicaţia trece mai întâi pe meniul program P şi, după cca. 15 secunde, revine pe Auto

Dacă, în timpul programării, nu se introduc valori timp de 20 de secunde, indicația trece mai întâi pe meniul program P și, după cca. 15 secunde, revine pe Auto. Valorile introduse anterior nu sunt memorate.

### Programele (P1 – P9) setate din fabrică / încorporate

Dacă selectați unul din programele P1 până la P9 setate din fabrică, confirmați apăsând tasta **(OK)**. Apoi, apăsând tasta săgeată **(**◀**)**, parcurgeți meniul pentru a selecta un mod de lucru (dacă tasta săgeată nu este apăsată timp de cca. 15 secunde, afişajul revine la modul de lucru Auto

### 6.2.1 Setări din fabrică pentru ore temperatură CONFORT și REDUSĂ în programele P1 – P9

- P1: Dimineața, seara și week-end
- P2: Dimineața, amiază, seara și week-end
- P3: În cursul zilei și week-end
- P4: Seara şi week-end
- P5: Dimineaţa, seara (baie)

- P6: Dimineaţă, după-amiază şi week-end
  P7: Ora 7 ora 19 (birou)
  P8: Ora 8 ora 19, sâmbătă (cumpărături)
  P9: Week-end (a doua casă)
- Program Σ Program Program P6 Program Program Б Program Program P8 <sup>D</sup>rogram P9 rogram

Programul ClimaticControl-HC lucrează numai în modul Auto în conformitate cu perioadele de temperatură selectate în modurile CONFORT și TEMPERATURĂ REDUSĂ.

## 7 Meniul Parametri sistem

### 7.1 Setarea parametrilor de sistem

Acest meniu este folosit pentru a seta cei mai importanți parametri pentru funcționarea sistemului.

Pentru a accesa acest meniu, țineți apăsată tasta **(OK)** timp de 10 secunde (în modurile Confort, Auto, Redus). Pe afișaj va apărea simbolul **%** precum și curba presetată (de exemplu **27 2...**).

Parametrii se selectează cu tastele (◄) sau (►).

Pentru a modifica parametrii, apăsați (OK) și folosiți tastele (+) sau (-) pentru a-i modifica.

Pentru a părăsi meniul, treceți la parametrul "End" și apăsați tasta (OK).

| PARAMETRI DE SISTEM                 |                                                                                                    |                           |         |                                                                       |            |
|-------------------------------------|----------------------------------------------------------------------------------------------------|---------------------------|---------|-----------------------------------------------------------------------|------------|
| Valori                              | Descriere parametri Seta                                                                                                    |                           | are din | Setare                                                                | 📈 Setare   |
|                                     |                                                                                                    | fa                        | brică   | alternativă                                                           | utilizator |
|                                     |                                                                                                    |                           |         |                                                                       |            |
| σ Туре                              | Tip de instalație<br>În funcție de selecția dvs., lista parametrilor<br>poate fi diferită.<br>Ex.: parametrul "curbă" de răcire nu va fi<br>afișat dacă ați selectat instalație "Hot".<br>Hot<br>Numai pentru instalație de încălzire<br>CLd<br>Numai pentru instalație de răcire<br>rEv<br>Pentru instalație reversibilă                                                                                                    |                           | Hot     | Cld, rEv                                                              |            |
|                                     | Parametri de încă                                                                                                    | ilzire                    |         |                                                                       |            |
| <sup>*</sup> 0.7 <sup>°</sup> Eur   | Valoare curbă de încălzire (a se vedea<br>7) T° apă tur = curbă (T° exterior)                                                                                                    | a fig.                    | 0,7     | 0,1 până la 5                                                         |            |
| *45 <u>0</u> * H ,                  | Valoare maximă temperatură tur în mod<br>Încălzire                                                                                                    | ul                        | 45 °C   | (Min. + 5 °C)<br>– 100 °C                                             |            |
| , <sup>*</sup> 100° <sup>°</sup> Lo | Valoare minimă temperatură tur în modu<br>Încălzire                                                                                                    | IL                        | 10 °C   | 1 – (Max. –<br>1 °C)                                                  |            |
|                                     | Parametri de răd                                                                                                    | cire                      |         |                                                                       |            |
| * 0.4 * [ur                         | Valoare curbă de răcire (a se vedea fig<br>T° apă tur = curbă (T° exterior)                                                                                                    | g. 7)                     | 0,4     | 0,1 până la 5                                                         |            |
| * <b>300</b> * H •                  | Valoare maximă temperatură tur în mod<br>Răcire                                                                                                    | ul                        | 30 °C   | (Min. + 5 °C)<br>– 100 °C                                             |            |
| _³ 150° * Lo                        | Valoare minimă temperatură tur în modu<br>Răcire                                                                                                    | IL                        | 15 °C   | 1 – (Max. –<br>1 °C)                                                  |            |
| π – Ins <b>t</b>                    | Configurarea instalației hidraulice<br>Act: instalație cu actuatoare<br>"leșirea de răcire" va controla un ventil<br>On/Off cu 3 căi pentru a alege intrarea c<br>încălzire sau răcire.<br>"leșirea de încălzire" va controla cazanu<br>SEP: instalație cu sistem separat (cazar<br>chillere)<br>Este disponibilă o ieșire pentru fiecare<br>element.<br>Următorii doi parametri sunt destinați sp<br>pentru sistemul de reglare | le<br>I.<br>n și<br>ecial | SEP     | Act<br>A se vedea<br>exemplul<br>hidraulic din<br>secţiunea<br>(→ 10) |            |

|                                                                                   | <ul> <li>WATTMIX sau orice altă aplicație cu 2 circuite de pompă. A doua pompă va urmări cel de al doilea termostat cu fir şi va fi conectată la "leşire răcire".</li> <li>2P.1: încălzire cu panouri + sistem de încălzire şi răcire cu apă plasat sub pardoseală</li> <li>2P.2: Unități ventilo-convectoare şi sistem de încălzire şi răcire cu apă plasat sub pardoseală</li> </ul>                                                                                                    |                                              | 2P.1<br>Cea de a doua<br>pompă pentru<br>circuitul direct de<br>temperatură<br>(panou) va fi<br>oprită în modul<br>de răcire.<br>Fără apă rece în<br>încălzitorul cu<br>panou!<br>2P.2<br>Cea de a doua<br>pompă este<br>folosită pentru<br>un circuit de<br>ventilo-<br>convector |              |  |
|-----------------------------------------------------------------------------------|----------------------------------------------------------------------------------------------------|----------------------------------------------|----------------------------------------------------------------------------------------------------|--------------|--|
| th                                                                                | Meniu de selectare termostat:                                                                                                    |                                              | 0011100101.                                                                                                    |              |  |
| 5                                                                                 | No: instalație fără termostat<br>Yes: termostat(e) cu fir instalat(e)<br>rF: termostat(e) wireless RF instalat(e)                                                                                                    | No                                           | No, Yes, rF                                                                                                    |              |  |
| Următo                                                                            | orul parametru este disponibil numai dacă param                                                                                                    | netrul "th" este                             | setat pe "Yes"                                                                                                    |              |  |
| thty                                                                              | Selectare termostat cu fir:                                                                                                    |                                              |                                                                                                    |              |  |
| σ uny                                                                             | <b>Std:</b> termostat standard numai pentru<br>încălzire<br><b>rEv:</b> termostat reversibil pentru încălzire și<br>răcire                                                                                                    | Std                                          | Std, rEv                                                                                                    |              |  |
| Următorul parametru                                                               | este disponibil numai dacă parametrul "th" este<br>de apă este montat pe conducta de retur a c                                                                                                    | e setat pe " <b>Yes</b><br>circuitului hidra | " sau " <b>No</b> " și dao<br>ulic.                                                                                                    | că un senzor |  |
| . bGAP                                                                            | Funcție amplificare bGAP                                                                                                    |                                              |                                                                                                    |              |  |
|                                                                                   | Temperatura apei de intrare va fi mărită cu<br>+20%* dacă temperatura pe retur este mai<br>mică decât temperatura calculată a apei<br>minus setarea bGAP.<br>Wret < Wcal – bGAP => Wcal + 20%*<br>Apăsati <b>(OK)</b> pentru a vedea valoarea                                                                                                    | 5,0 °C                                       | 1 până la<br>20 °C                                                                                                    |              |  |
|                                                                                   | instantanee a senzorului de retur.                                                                                                    |                                              |                                                                                                    |              |  |
|                                                                                   | <u>Observaţie:</u> daca nu exista senzor de retur,<br>funcţia de amplificare este dezactivată.<br>* <u>Observaţie 2:</u> în modul Răcire "-20%"                                                                                                    |                                              |                                                                                                    |              |  |
| Următorul parametru este disponibil numai dacă parametrul "th" este setat pe "rF" |                                                                                                    |                                              |                                                                                                    |              |  |
| CONFIGURAȚIE RADIO cu termostat RF pentru temperatură cameră (trF1)               |                                                                                                    |                                              |                                                                                                    |              |  |
|                                                                                   | <ol> <li>Apăsaţi tasta (OK). Folosiţi tastele (+) sau (-) pentru a trece regulatorul în modul rf<br/>init. Pe afişaj apare "INI thr".</li> <li>Setaţi termostatul RF pe modul rf init (→ MuB).</li> <li>Dacă iniţializarea s-a făcut cu succes, termostatul RF transmite un semnal radio la<br/>regulator. Valoarea actuală a temperaturii apare pe afişaj în formă clipitoare în loc<br/>de "INI".</li> <li>Procesul se termină prin apăsarea tastei (OK) de pe regulator.</li> <li>Ieşiţi din modul rf init al termostatului RF. (→ MuB).</li> <li>Prin selectarea "no thrF" se decuplează termostatul RF de la regulator şi se întrerupe<br/>funcția de reglare temperatură cameră.</li> </ol> |                                              |                                                                                                    |              |  |

|                  | Conectarea termostatului de cameră wireless este posibilă folosind numai aparate adecvate. |                                                                                                    |                                             |                                                                                                    |                      |
|------------------|--------------------------------------------------------------------------------------------|----------------------------------------------------------------------------------------------------|---------------------------------------------|----------------------------------------------------------------------------------------------------|----------------------|
| Următorul        | parametru                                                                                  | este disponibil numai dacă parametrul " <b>th</b> " este<br>setat pe " <b>2P.1</b> " sau " <b>2P.2</b> " (mod cu                                                                                                    | setat pe " <b>rF</b> " <u>ş</u><br>2 pompe) | <u>i</u> dacă parametrul ,                                                                                                    | " <b>inst</b> " este |
| <del>9</del> – – | trF2                                                                                       | <b>CONFIGURAȚIA RADIO cu termostat RF pe</b><br>(sistem cu 2 pompe, cu încălzire prin panouri s                                                                                                    | entru sistemul<br>sau cu ventilo-           | WATTMIX (trF2)<br>convectoare)                                                                                                    |                      |
|                  |                                                                                            | Aceeași secvență de configurație radio ca și la                                                                                                    | a parametrul " <b>t</b>                     | rF1" de mai sus                                                                                                    |                      |
|                  | Următe                                                                                     | orul parametru este disponibil numai dacă parar                                                                                                    | netrul " <b>th</b> " este                   | e setat pe " <b>rF</b> "                                                                                                    |                      |
| то — —           | tr1o                                                                                       | Ofset temperatură tur pentru termostat<br>de cameră RF (trF1)                                                                                                    | 3,0 °C                                      | 0,1 până la<br>9.9 °C                                                                                                    |                      |
|                  | in1                                                                                        | A se vedea detalii de lucru ( $\rightarrow$ 5.3.3).<br>Alegere conectare Intrare 1: ( $\rightarrow$ 5.5.1)                                                                                                    |                                             | th1                                                                                                    |                      |
| T1 — —           |                                                                                            | <b>th1:</b> termostatul de cameră cu fir trebuie<br>conectat la <b>Intrare 1</b> deoarece parametrul<br>"th" este setat pe "YES"                                                                                                    |                                             | no, Aqu,<br>HC sau C_b                                                                                                    |                      |
|                  |                                                                                            | <b>no:</b> intrarea 1 nu este folosită (nimic nu este conectat)                                                                                                    | no                                          |                                                                                                    |                      |
|                  |                                                                                            | <b>Aqu:</b> contactul unui acuastat este conectat<br>la Intrare 1. Dacă se ajunge la o<br>supratemperatură (contact deschis), pompa<br>1 de circulație se oprește și ventilul de<br>amestec se închide.                                                                                                    |                                             |                                                                                                    |                      |
|                  |                                                                                            | <ul> <li>HC: la intrarea 1 se aplică un semnal de comutare Încălzire/Răcire pentru a comanda modul de funcționare al instalației. (Contact între punctul 2 și In1 sau semnal de fază la In1.)</li> <li>Încălzire = lipsă semnal (circuit deschis) Răcire = semnal de fază (circuit închis)</li> </ul>                        |                                             | Semnalul HC<br>poate proveni de<br>la pompa de<br>încălzire.<br>Înainte de<br>conectare,<br>verificați<br>compatibilitatea<br>electrică. |                      |
|                  |                                                                                            | <ul> <li>C_b: un semnal de pompă de la o casetă de conexiune se aplică la Intrarea 1 pentru a comanda funcționarea pompei 1.</li> <li>(Contact între punctul 2 și In1 sau semnal de fază la In1.)</li> <li>Pompă PORNITĂ = semnal de fază (circuit închis)</li> <li>Pompă OPRITĂ = lipsă semnal (circuit deschis)</li> </ul> |                                             |                                                                                                    |                      |
|                  | in2                                                                                        | Alegere conectare Intrare 2: (→ 5.5.2)                                                                                                    |                                             | th2                                                                                                    |                      |
| 12               |                                                                                            | <ul> <li>th2: termostatul de cameră cu fir pentru cea<br/>de a doua pompă trebuie conectat la Intrare<br/>2 (deoarece parametrul "th" este setat pe<br/>"YES" şi "inst" este setat pe "2P.x)</li> </ul>                                                                                                    |                                             | nereglabil<br>no, Aqu,                                                                                                    |                      |
|                  |                                                                                            | <b>no:</b> intrarea 2 nu este folosită (nimic nu este conectat)                                                                                                    | no                                          | HC sau C_b                                                                                                    |                      |
|                  |                                                                                            | Aqu: un acuastat este conectat la Intrarea<br>2. Dacă se ajunge la o supratemperatură<br>(contact deschis), atunci:<br>- dacă "inst" = "ACT" sau "SEP", pompa de<br>circulație 1 se oprește și ventilul de amestec<br>se închide.<br>- dacă "inst" = "2P.x", pompa de circulație 2<br>se oprește.                            |                                             |                                                                                                    |                      |

|                    | <ul> <li>HC: un semnal de comutare Încălzire/Răcire este aplicat la Intrarea 1 pentru a comanda modul de funcționare al instalației. (Contact între punctul 2 și In1 sau semnal de fază la In1.)</li> <li>Încălzire = lipsă semnal (circuit deschis) Răcire = semnal de fază (circuit închis).</li> <li>C_b: un semnal de pompă de la o casetă de conexiune se aplică la Intrarea 1 pentru a comanda funcționarea pompei 1. (Contact între punctul 2 și In1 sau semnal de fază la In1.)</li> <li>Încălzire = lipsă semnal (circuit deschis) Răcire = semnal de fază (circuit închis).</li> <li>- dacă între punctul 2 și In1 sau semnal de fază la In1.)</li> <li>Încălzire = lipsă semnal (circuit deschis) Răcire = semnal de fază (circuit închis).</li> <li>- dacă "inst" = "ACT sau SEP", pompa de circulație 1 din circuitul de sub pardoseală este oprită și ventilul de amestec se închide.</li> <li>- dacă "inst" = "2P.x", pompa de circulație directă 2 este oprită.</li> </ul> |                         | Semnalul HC<br>poate proveni de<br>la pompa de<br>încălzire.<br>Înainte de<br>conectare,<br>verificați<br>compatibilitatea<br>electrică. |                    |
|--------------------|----------------------------------------------------------------------------------------------------|-------------------------|----------------------------------------------------------------------------------------------------|--------------------|
| T3 - OUSE          | Meniu senzor exterior:<br>Yes: senzor de exterior cu fir instalat.<br>No: Instalație fără senzor de exterior.<br>Sistemul de reglaj va lucra ca un "termostat"<br>cu o temperatură "Wcal" reglabilă injectată<br>în circuit.                                                                                                    | Yes                     | No, rF                                                                                                    |                    |
| Parametrul următor | <b>rF:</b> Senzor de exterior wireless RF instalat.                                                                                                    | senzor de exte          | rior iar parametr                                                                                                    | ul " <b>OUSE</b> " |
|                    | este setat pe " <b>No</b> "                                                                                                    |                         |                                                                                                    |                    |
| OU <b>t</b>        | Temperatură exterioară:<br>Acest meniu este folosit pentru a stabili<br>temperatura exterioară în scopul de a obține<br>temperatura calculată dorită a apei în<br>conformitate cu curbele.<br>Exemplu:<br>Ou t = 0 °C; Curv = 1<br>Wcal => 40 °C<br>Puteți corecta mai precis temperatura<br>"Wcal" în ecranul principal cu ofset "Confort"<br>și "Temperatură redusă".                                                                                                    | 00,0 °C                 | -49,0 °C<br>până la<br>50,0 °C                                                                                                    |                    |
| Următor            | ul parametru este disponibil numai dacă parame                                                                                                    | etrul " <b>OUSE</b> " e | ste setat pe " <b>rF</b> "                                                                                                    |                    |
| po ourF            | CONFIGURAŢIE RADIO cu senzor RF pentr                                                                                                    | ru temperatura          | ă exterioară                                                                                                    |                    |
|                    | Aceeași secvență de configurație radio ca și la                                                                                                    | a parametrul 8          | " <b>trF1</b> " de mai su                                                                                                    | S                  |
|                    | Indicație temperatură în °C sau °F                                                                                                    | °C                      | °F                                                                                                    |                    |
| 24H - 8888         | <b>Mod indicație oră</b><br>Format de 24 ore sau 12 ore                                                                                                    | 24 H                    | 12 H Am/Pm                                                                                                    |                    |
| <b>4E</b> 5 Er IP  | Protecție antigripare                                                                                                    | YES<br>(activă)         | NO (inactivă)                                                                                                    | ana 10             |
|                    | Dacă se selectează YES, pompa și actuatorul auxiliar sunt activate la prânz, ora 12,<br>dacă n-au fost activate timp de 24 de ore. (12:00 – pornire pompă 1 minut; 12:01 –<br>deschidere actuator 2 minute; 12:03 – închidere actuator 2 minute)                                                                                                    |                         |                                                                                                    | ora 12,<br>2:01 –  |

| Următorul parametru " <b>Pump</b> " este folosit numai dacă nu sunt instalate termostate RF și dacă niciuna din intrări<br>(In1 și In2) nu este folosită pentru funcția casetă de conexiune (C_b) și acuastat (Aqu). |      |                                                                                                    |                                                                                                    |                                                                                                    |                                                              |                                                                                          |               |
|----------------------------------------------------------------------------------------------------|------|----------------------------------------------------------------------------------------------------|----------------------------------------------------------------------------------------------------|----------------------------------------------------------------------------------------------------|--------------------------------------------------------------|------------------------------------------------------------------------------------------|---------------|
| т9 — — F                                                                                                    | PUMP | Temporizare pompă:<br>Durata de la cererea de oprire<br>partea termostatului cu fir sau<br>închiderea completă a ventilu<br>amestec cu 3 căi, până la opr<br>pompei. Această funcție este,<br>asemenea, utilă pentru a evita<br>ciclu pornire/oprire permanem<br>pompei când este instalat un<br>termostat "PWM".                                                                                                    | e din<br>1 de la<br>lui de<br>irea<br>, de<br>a un<br>t al                                                                                                    | 030<br>Pentru cea<br>mai bună<br>utilizare,<br>durata<br>trebuie să fie<br>=> 2 x ciclul<br>PWM al<br>termostatului | <b>001</b><br>și pe<br>ter<br>infinit<br>rămâi               | <b>până la 060</b><br>este "" =<br>mporizare<br>tă; pompa va<br>ne pornită tot<br>timpul |               |
| <b>AC E</b>                                                                                                    | ctrl | Mod manual (sau funcție test) pentru acționare ventil, respectiv ventil cu 2/3 căi<br>Apăsând tasta (+), acționarea ventilului deschide. Pe afișaj apare "OPEN" și ▲.<br>Apăsând tasta (-), acționarea ventilului închide. Pe afișaj apare "CLOSE" și ▼.<br>Apăsând tasta (<) sau (►), se menține poziția actuală a ventilului. Se afișează "STOP".<br>▲Există o protecție a actuatorului contra inversării bruște: dacă se comută de la                                                                                                    |                                                                                                    |                                                                                                    |                                                              |                                                                                          |               |
| 21                                                                                                    | PrH  | Program de încălzire<br>progresivă pardoseală<br>Programul se pornește selectânc<br>Pentru o perioadă de 3 zile, temp<br>următoarele 4 zile, temperatura t<br>Se afisează numărul de zile până                                                                                                    | ire       0 dry       7 dry         seală       0 dry       7 dry         e selectând "7 dry" şi rulează automat.       3 zile, temperatura turului este menținută la 25 °C (zilele 7, 6, 5). Pentru mperatura turului este menținută la valoarea maximă (zilele 4, 3, 2, 1). |                                                                                                    |                                                              | y<br>). Pentru<br>, 2, 1).                                                               |               |
| 22                                                                                                    | dr Y | Program de încălzire și       0 PrH       7 până la 60 de zile         răcire progresivă       Valoare implicită după       7 până la 60 de zile         pardoseală       pornire => 13 zile       7         Programul se porneşte selectând numărul dorit de zile, după care rulează automat.       7       Programul se porneşte selectând numărul dorit de zile, după care rulează automat.         Exemplu: 13 zile selectate: (3 zile creştere + 7 zile la Max. + 3 zile reducere)       7       Pe o perioadă de 3 zile, temperatura turului va creşte până la valoarea "Max", apoi temperatura va fi menţinută 7 zile la "Max". În ultimele 3 zile, temperatura se va reduce până la valoarea "Min".         Exemplul 2: 7 zile selectate: (3 zile creştere + 1 zi la Max. + 3 zile reducere)         So afiacază numărul do zile până la terminarea programului de încălzire și rășire programivă |                                                                                                    |                                                                                                    | 0 de zile<br>mperatura va<br>rea " <b>Min</b> ".<br>gresivă. |                                                                                          |               |
| 23                                                                                                    | ALL  | <b>Funcția Reset</b><br>Menținând apăsat butonul <b>(OK)</b> timp de cca. 5 secunde. toți parametrii de sistem, ora și<br>ziua din săptămână, precum și programele utilizator din P se resetează la setările din<br>fabrică. Se șterge, de asemenea, configurația radio stabilită pentru termostatele RF,<br>dacă există. Cursorul trece pe Auto                                                                                                    |                                                                                                    |                                                                                                    |                                                              |                                                                                          |               |
| 24                                                                                                    | End  | Apăsați tasta <b>(OK)</b> pentru a ie<br>modul Auto.                                                                                                    | eşi din mer                                                                                                    | niul de instalare s                                                                                                 | și a rev                                                     | /eni în meniul                                                                           | orincipal, în |

#### 7.2 Curbe de încălzire și răcire

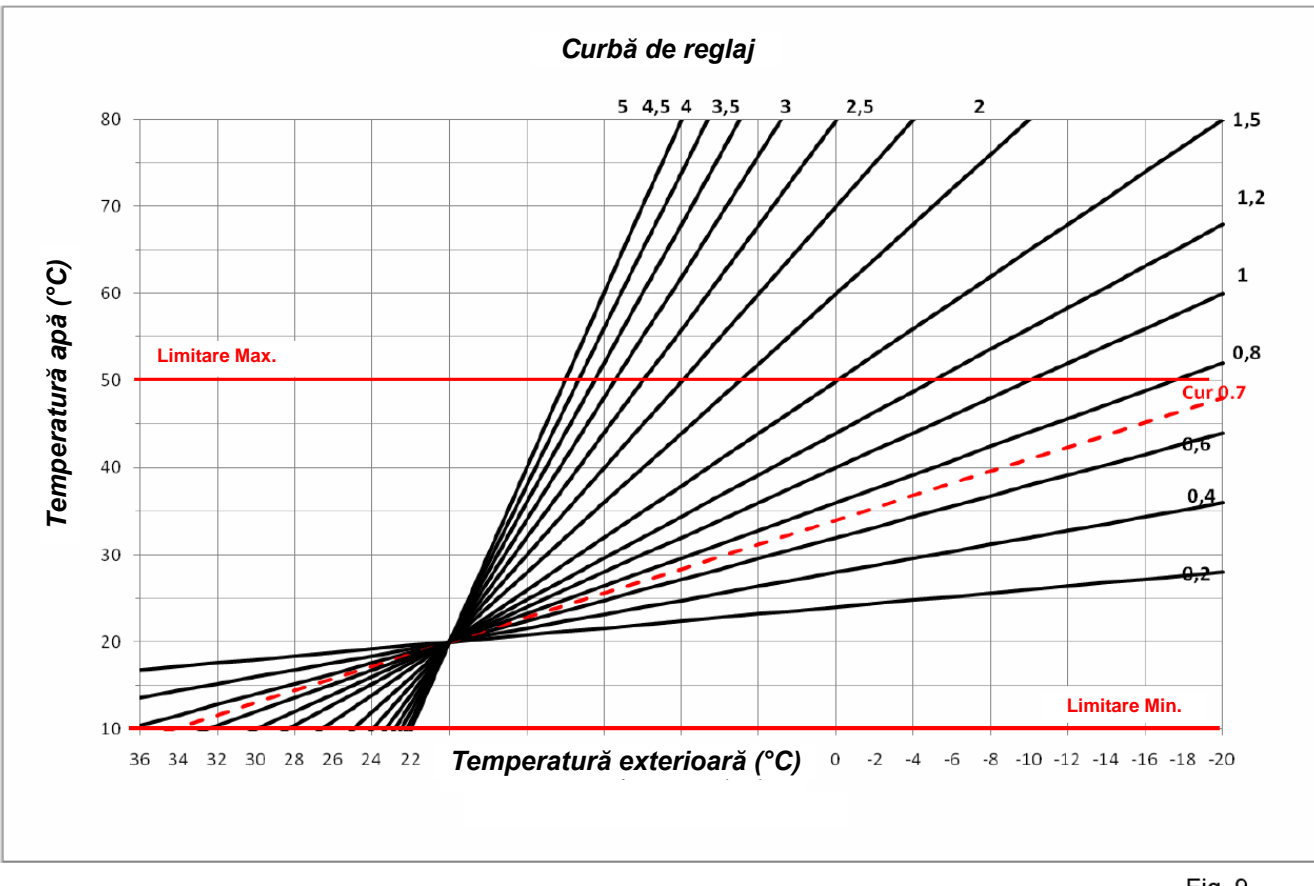

Fig. 9

#### 7.3 Valori pentru senzori

| 🔼 Se vor verifica cu un ohmmetru, cu senzorul deconecta | ıt. |
|---------------------------------------------------------|-----|
|---------------------------------------------------------|-----|

| Temperatură (°C) | Valoare rezistenţă (Ohm) | Temperatură (°C) | Valoare rezistenţă (Ohm) |
|------------------|--------------------------|------------------|--------------------------|
| -20 °C           | ~94 kΩ                   | 40 °C            | ~5,3 kΩ                  |
| -10 °C           | ~54 kΩ                   | 50 °C            | ~3,6 kΩ                  |
| 0°C              | ~32 kΩ                   | 60 °C            | ~2,5 kΩ                  |
| 10 °C            | ~20 kΩ                   | 70 °C            | ~1,8 kΩ                  |
| 20 °C            | ~12,5 kΩ                 | 80 °C            | ~1,3 kΩ                  |
| 30 °C            | ~8 kΩ                    |                  |                          |

#### 8 Date tehnice / materiale

Precizie de măsurare temperatură: 0.1 °C Temperatură de lucru: 0-50 °C Domeniu reglaj temperatură tur: 0 – 100 °C Caracteristici de reglaj: Reglaj PID neliniar logaritmic Reglaj inteligent flotant (detecție automată punct de lucru) Clasa II – IP 30 Protecție electrică: 230 V (±10 %), 50 Hz Tensiune de alimentare: Releu 5 A / 250 V (L, N, PE) leşiri: Pompă: Releu 5 A / 250 V (L, N, PE) Răcire: Releu 5 A / 250 V (L, N, PE) Încălzire: Comandă flotantă: 2 TRIACE => 75 W max. Senzori: Temperatură exterioară: NTC 10 KΩ la 25 °C (clasa II, IP55) NTC 10 KΩ la 25 °C (clasa I, IP68, fără conector) Temperatură tur: NTC 10 KΩ la 25 °C (clasa I, IP68, neinclus în echipamentul Temperatură retur: livrat) \_.\_\_ (afişată la oprire – mod 🕑 OP ). Versiune software:

## 9 **DEPANAREA**

| Χ.  | DEFECTIUNE                                      |                                                                                                  |
|-----|-------------------------------------------------|--------------------------------------------------------------------------------------------------|
| X.X | Cauză posibilă                                  | Remediu                                                                                          |
| 4   |                                                 |                                                                                                  |
| 1.  | re ecran se anșeaza <i>Err</i>                  |                                                                                                  |
| 1.1 | trr la poz. 13                                  | Verificați conexiunea cablului senzorului.                                                       |
|     | Senzor temperatură exterioară deconectat        | Verificați dacă nu există deteriorări ale cablului.                                              |
|     |                                                 | Inlocuiți cablul senzorului, dacă este necesar.                                                  |
| 4.0 | Fee la nor F                                    | Verifienti conoviunce coblului contonului                                                        |
| 1.2 | Senzor temperatură tur deconactat               | Verificați conexiunea cabiului senzorului.<br>Verificați dacă nu există deteriorări ale cabiului |
|     |                                                 | Înlocuiti cablul senzorului, dacă este necesar                                                   |
|     |                                                 |                                                                                                  |
| 2.  | Temperatură tur incorectă                       |                                                                                                  |
| 2.1 | Temperatură tur setată incorect                 | Verificați dacă nu se aplică un ofset ( <b>→ 6.1</b> ).                                          |
|     | Temperatura calculată afişată nu corespunde cu  | Ofset temperatură în regim CONFORT sau REDUS.                                                    |
|     | curba de reglaj.                                |                                                                                                  |
|     | - , , , , , , , , , , , , , , , , , , ,         |                                                                                                  |
| 2.2 | I emperatura tur prea mare din cauza acționarii | verificați conexiunile sistemului de acționare a                                                 |
|     | ventilului conectata incorect (acțiune inversa) | ventilulul (- <b>7 5.2</b> ).                                                                    |
| 2.3 | Temperatură tur prea mică din cauza actionării  | Verificati conexiunile sistemului de actionare a                                                 |
|     | ventilului conectată incorect (acțiune inversă) | ventilului ( $\rightarrow$ 5.2).                                                                 |
|     |                                                 |                                                                                                  |
| 2.4 | Modul de lucru selectat este incorect           | Selectați modul de lucru corect.                                                                 |
|     |                                                 |                                                                                                  |
| 2.5 |                                                 | - Verificați setarile programului din fabrica sau al celui                                       |
|     | AUTOMAT:                                        | de utilizator și fiți atenți la setarile corecte ale                                             |
|     | - programate incorecta a unur program           | TEMDEDATI DĂ DEDI ISĂ                                                                            |
|     | - setare incorectă a orei/zilei din săptămână   |                                                                                                  |
|     |                                                 | <ul> <li>Verificaţi setările orei şi ale zilei din săptămână.</li> </ul>                         |
| 3.  | Pompele sau sistemul de actionare ventil nu fu  | inctionează                                                                                      |
| 2.1 | Conoviuni do coblu invoracto                    | Varifiaati aanaviunila alaatrica ( <b>-&gt; 5 2</b> )                                            |
| 3.1 |                                                 |                                                                                                  |
| 3.2 | Pompă conectată la limitatorul de temperatură   | - Verificati conexiunile electrice (→ 5.2).                                                      |
| -   | · ····································          | - Verificați setarea de temperatură maximă la TB.                                                |
|     |                                                 | - Verificați temperatura ambiantă la TB. Dacă este                                               |
|     |                                                 | necesar, modificați poziția acestuia.                                                            |
|     |                                                 | <ul> <li>Verificaţi funcţionarea TB. Înlocuiţi-l dacă este</li> </ul>                            |
|     |                                                 | necesar.                                                                                         |

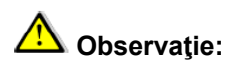

# Funcția de blocare 🛱

Pentru a preveni erori după instalare, toți parametrii critici nu mai sunt accesibili după 4 ore de alimentare electrică. Dacă doriți să modificați acești parametri, trebuie să deconectați regulatorul de la alimentarea electrică și apoi să-l reconectați. Nicio setare nu se pierde la deconectare sau la întreruperea accidentală a alimentării. După 4 ore puteți modifica în continuare toți ceilalți parametri pentru a vă optimiza sistemul.

## 10 Exemple hidraulice

### 10.1 Instalație de încălzire cu cazan și prioritate ACM

(1 zonă apă încălzire în pardoseală)

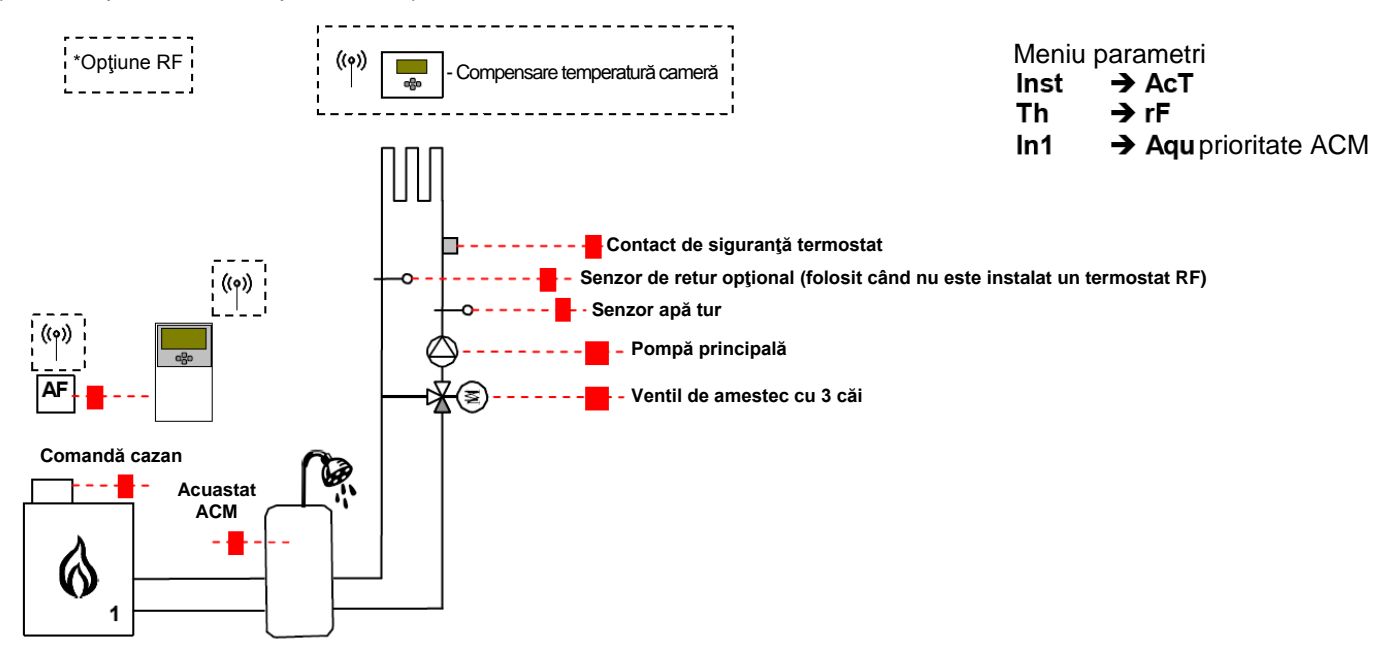

### 10.2 Instalație cu sisteme separate și 1 valvă direcțională

(1 zonă apă reversibilă în pardoseală)

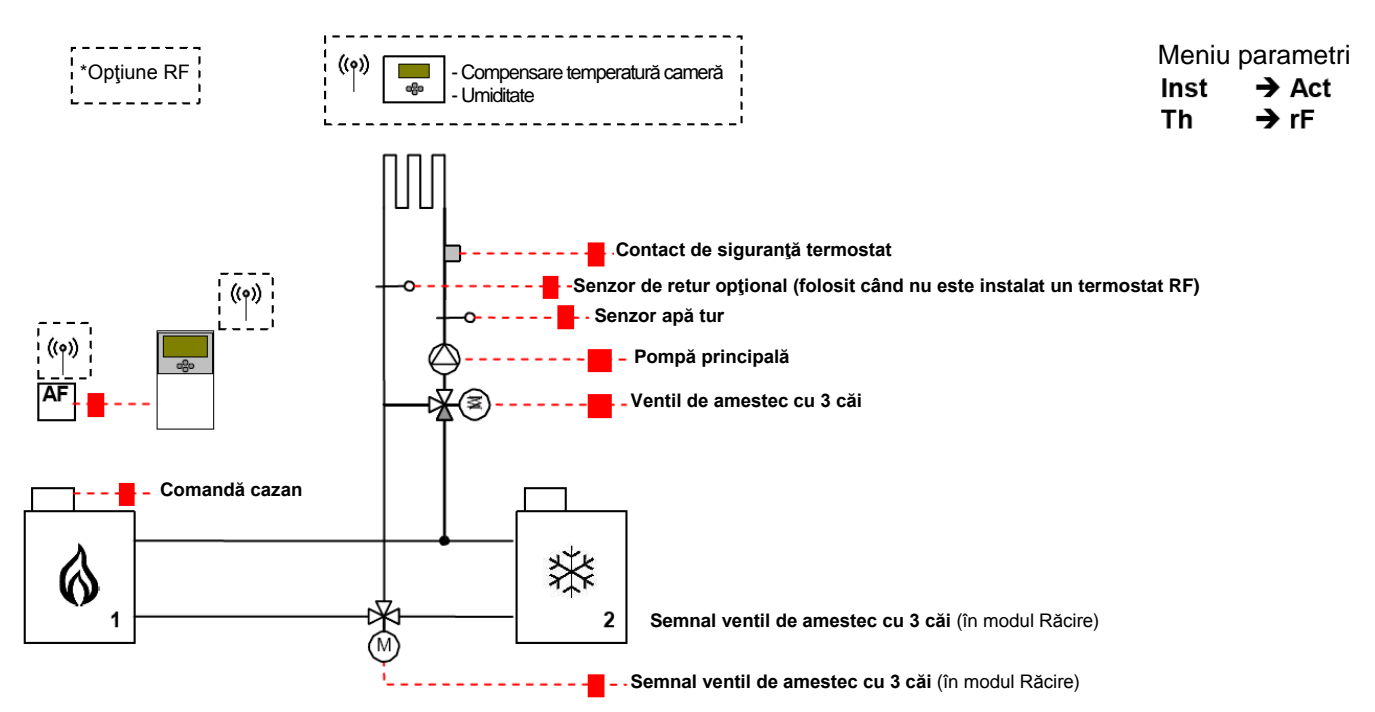

### 10.3 Instalație cu sisteme separate

(1 zonă apă reversibilă în pardoseală)

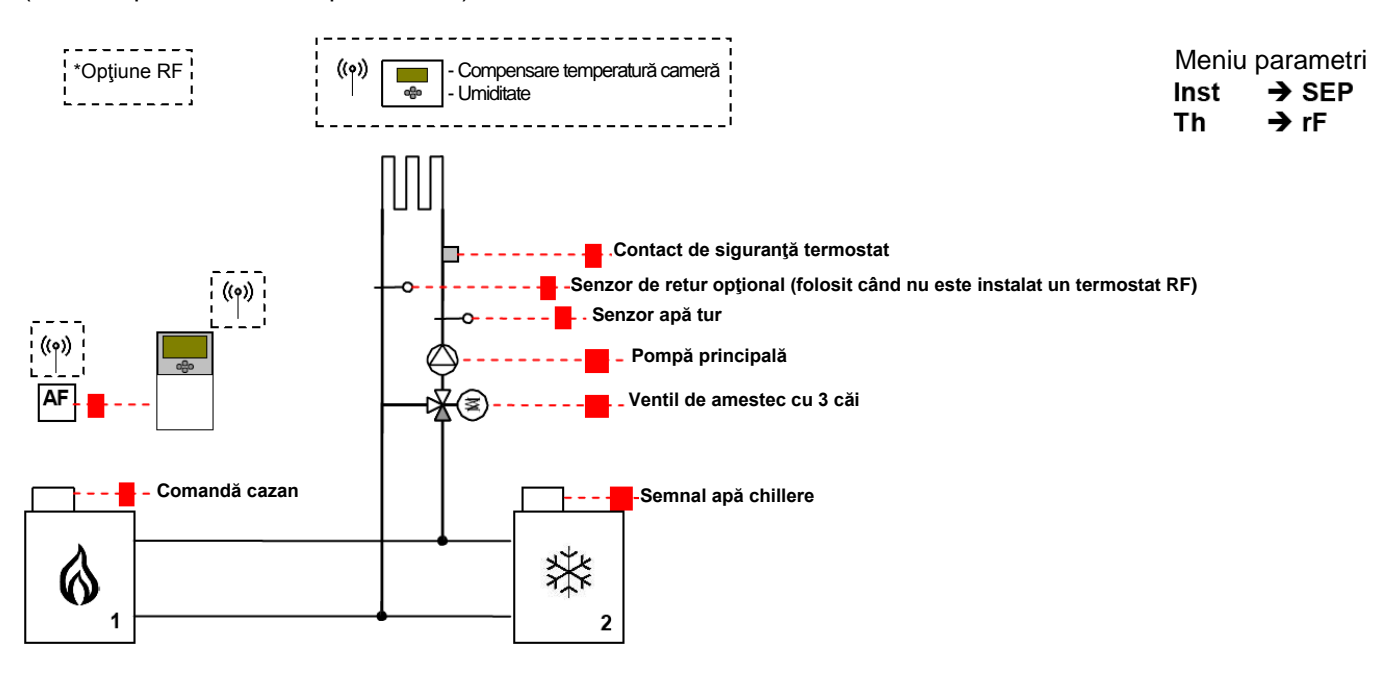

### 10.4 Instalație cu pompă de încălzire reversibilă

(1 zonă apă reversibilă în pardoseală și 1 circuit încălzitor cu panou)

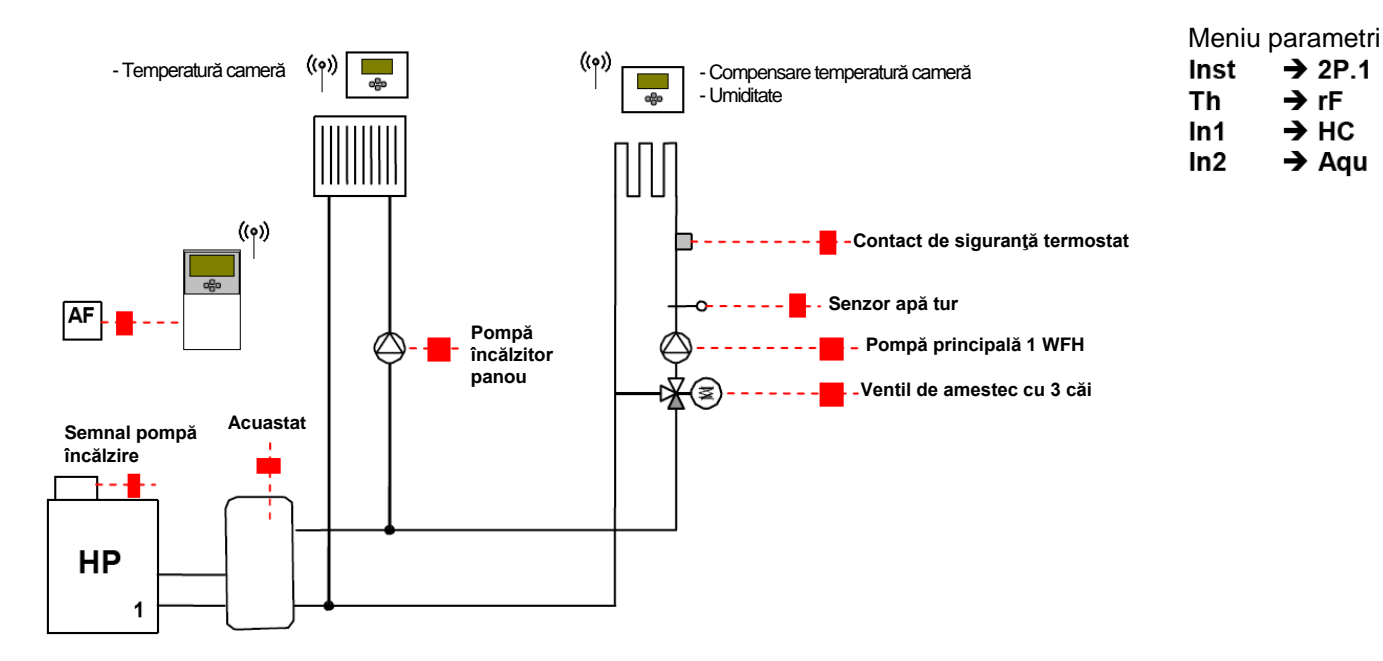

### 10.5 Instalație cu pompă de încălzire reversibilă

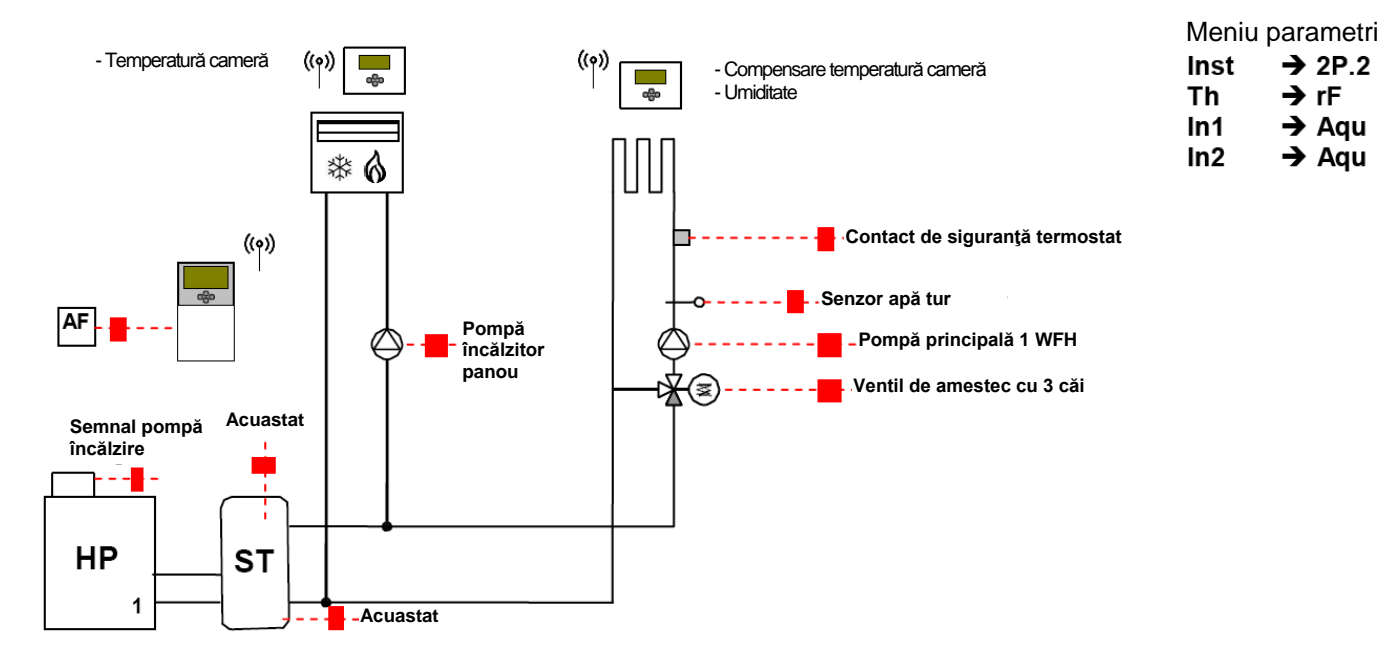

(1 zonă apă reversibilă în pardoseală și 1 circuit ventilo-convector)

### 10.6 Instalație completă de încălzire și răcire plasată sub pardoseală

(UFH multi-zonă)

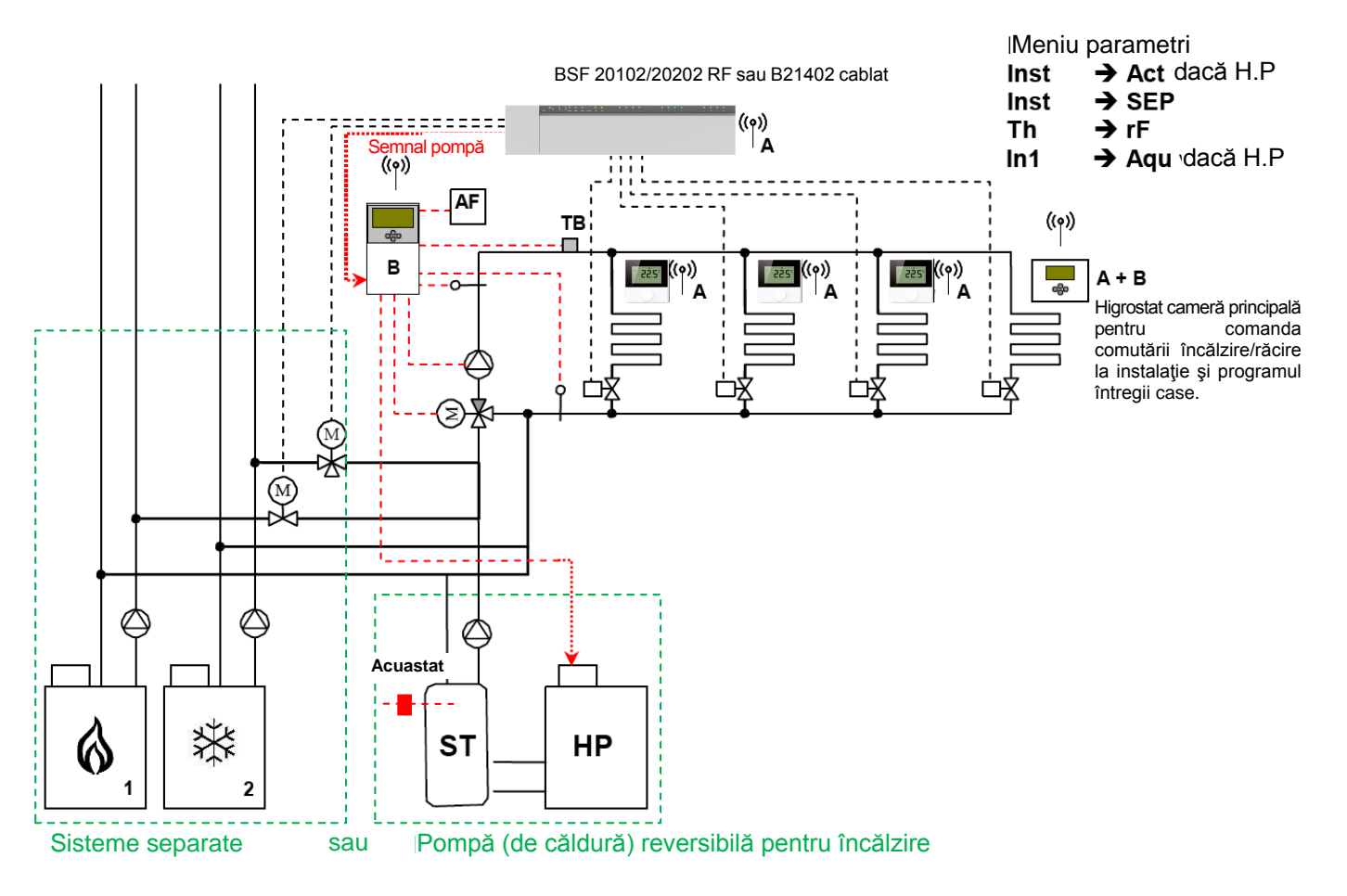